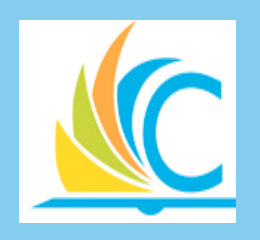

## Workday Procurement For Principals

**CMSD** Workday Finance and Procurement

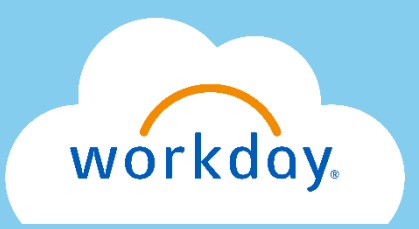

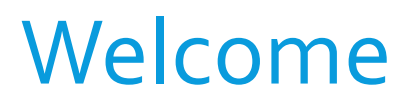

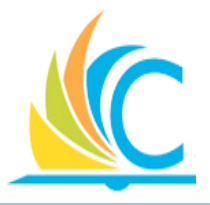

Welcome Principals to the Workday training for the Procurement process.

As a Principal, in Workday you have been given the authority to Approve various purchasing documents, Create Budget Amendments, and Create Purchase & Change Orders

 Additionally, be aware that most CMSD employees will have the capability to kick-off the procurement process, but it is up to you to decide if they should, or if they should continue to work with the School Buyer to purchase what they need.

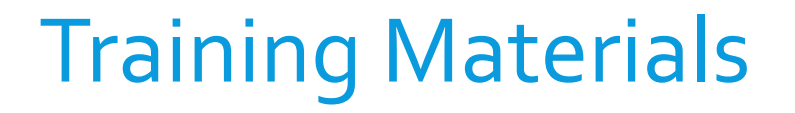

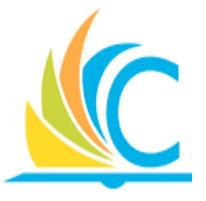

 All training materials are posted to the CMSD's Workday Learning Library at the following URL: <u>http://www.clevelandmetroschools.org/Page/9490</u>

#### **Course Purpose**

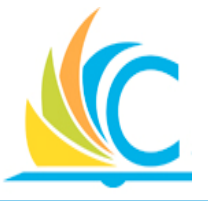

The purpose of this course is to explain the Workday Procurement process and how the process has changed.

 Since Buyers have such a significant role in the Procurement process, this course is designed to explain the full process, not just the specific tasks Buyers and Approvers are expected to complete, respectively.

## **Course Objectives**

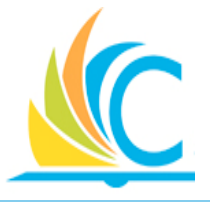

- Upon completion of this course, you will be able to:
- Describe at a high level the Procurement process
- Identify which Workday procurement tasks are completed by buyers or approvers
- Purchase goods or services through Workday

## Agenda

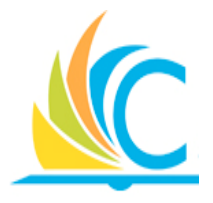

This course has the following lessons:

- Lesson 1: Create Requisitions
- Lesson 2: Processing Requisitions
- Lesson 3: Create Purchase Orders
- Lesson 4: Processing Purchase Orders
- Lesson 5: Processing Supplier Contracts
- Lesson 6: Receiving & Payment
- Lesson 7: Procurement Summary

## **Procurement Process**

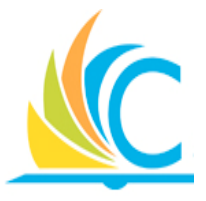

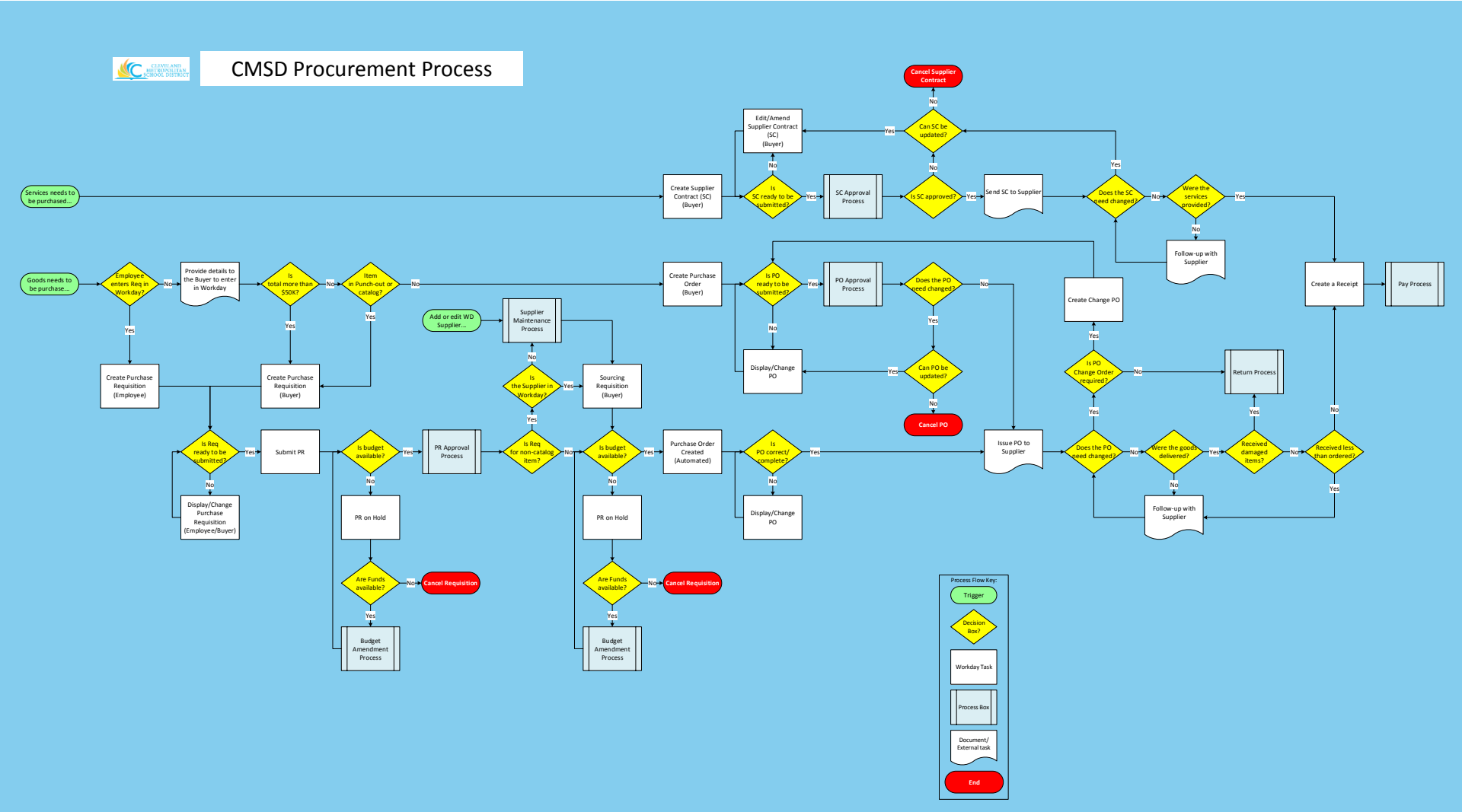

#### Procurement

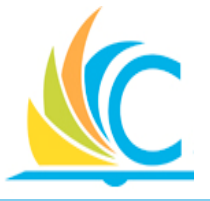

- Beginning July 1, 2017, all budget, procurement, and employee reimbursement transactions will occur in Workday
- The Finance & Procurement modules builds on the self-service and transparency themes from the Human
  Capital & Payroll implementation, by enabling you
  (Based on your Role) <u>self-service</u> access to:
  - Enter your own orders
  - Review your budget, encumbrances, and expenditures
  - Request your own budget amendments
  - Track procurement approvals

## Key Terms (Workday vs. Legacy)

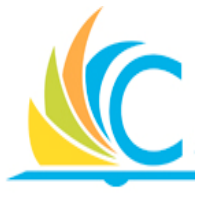

| Workday        | Legacy System                     |
|----------------|-----------------------------------|
| Spend Category | Object                            |
| Cost Center    | OPU / School Code / Building Code |
| Program        | Special Cost Center (SCC)         |
| Supplier       | Vendor                            |
| Worktags       | Account String / Budget Code      |

## **Questions to be Answered in Class**

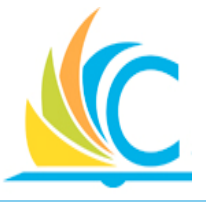

- What are Requisitions, and when are they required?
- What happens when the Budget Check fails?
- How do I move money from one budget to another?
- How do I create Purchase Orders (POs)?
- How long does it take to get a PO approved?
- What is the difference between editing a PO and creating a Change PO?
- When is it necessary to create a Supplier Contracts?
- Why would I create a partial receipt vs a full receipt?

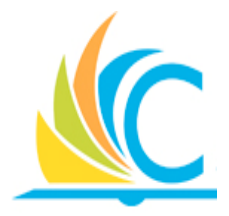

# Lesson 1: Create Requisitions

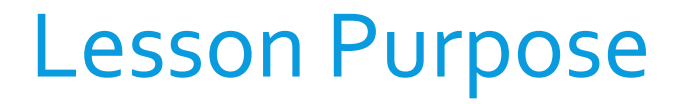

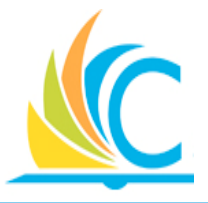

The purpose of this lesson is to cover the important points around the Purchases worklet, creation of requisitions, and the differences between an employee and Buyer creating requisitions.

## Lesson Objectives

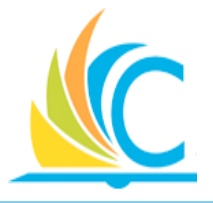

- Upon completion of this lesson, you will be able to:
- Describe the Requisitions creation process
- Identify who can create Requisitions in Workday
- List the ways to create a Requisition
- List the primary errors that occur when creating a Requisition

## New Workday Terminology

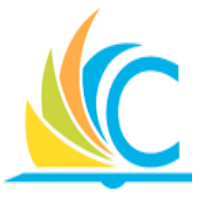

- **<u>Requisitions</u>**: Request to buy, draft document until approval
- <u>**Punch-out:</u>** Procurement term referring to the ability to access a Supplier's website to procure goods directly through Workday</u>
- <u>Catalog</u>: List of supplier items available to purchase in Workday
- Purchase Item: List of CMSD standard items available to purchases in Workday

## New Workday Terminology (cont.)

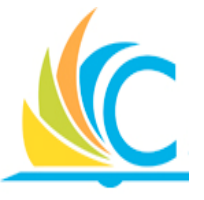

• <u>Worktag</u>: (Budget String) Classifies data related to people, financials, or location information and include the Spend Category, Cost Center, Function, Program, and Additional Worktags (Grants or Projects)

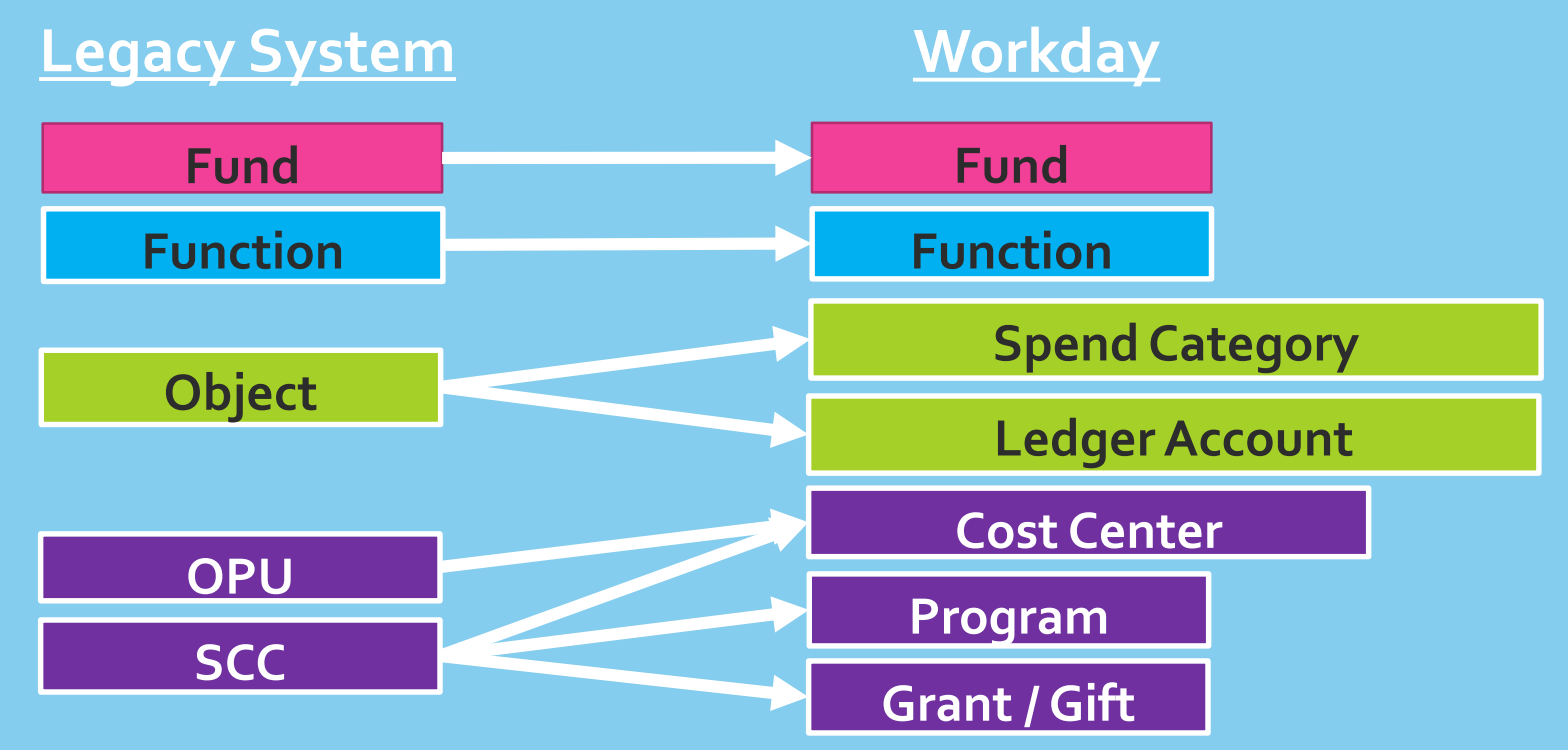

#### Budget Structures Breakdown

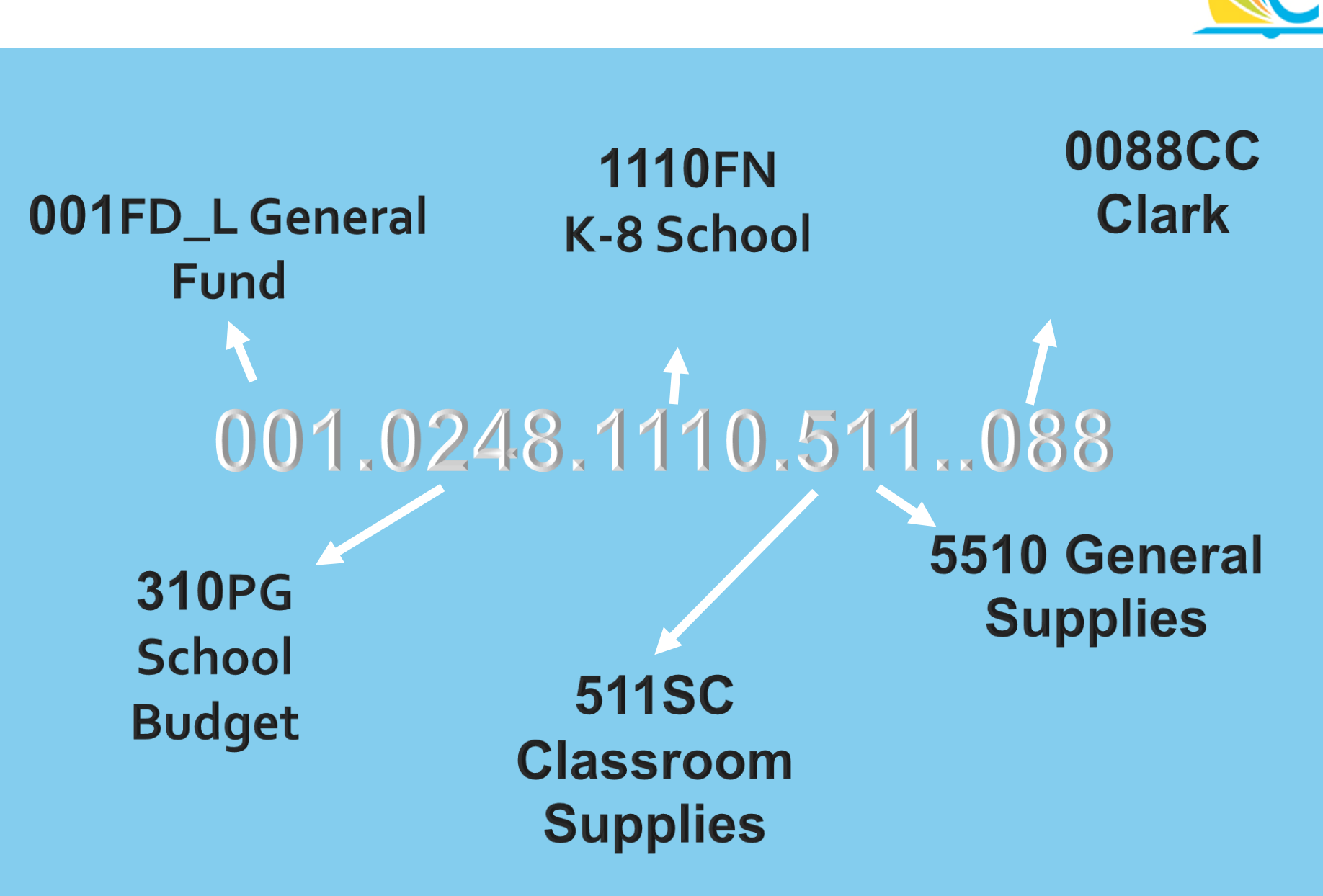

#### New Cost Center Numbers

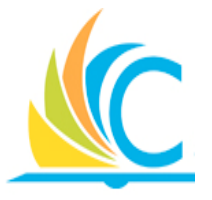

- In Workday, Cost Center numbers are XXXXCC
- School Cost Centers will be their existing OPU number with an extra "0" in front
  - Clark's OPU is 088; their Workday cost centers will be 0088CC

## **Cost Center & Program Combinations**

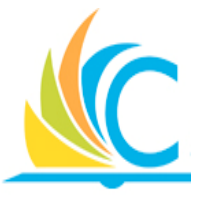

- Program worktags are required for all purchasing transactions
- The combination reflects who is the beneficiary of the expense (cost center) and (roughly) who controls the resource (program)
  - It is similar to the current SCC and OPU combinations
- For Examples:
  - 0188CC Garfield & 310PG School Budget = School Principal
  - 0188CC Garfield & 210PG Facilities = Facilities Department

#### **Create Requisition Process**

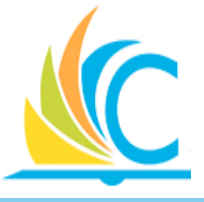

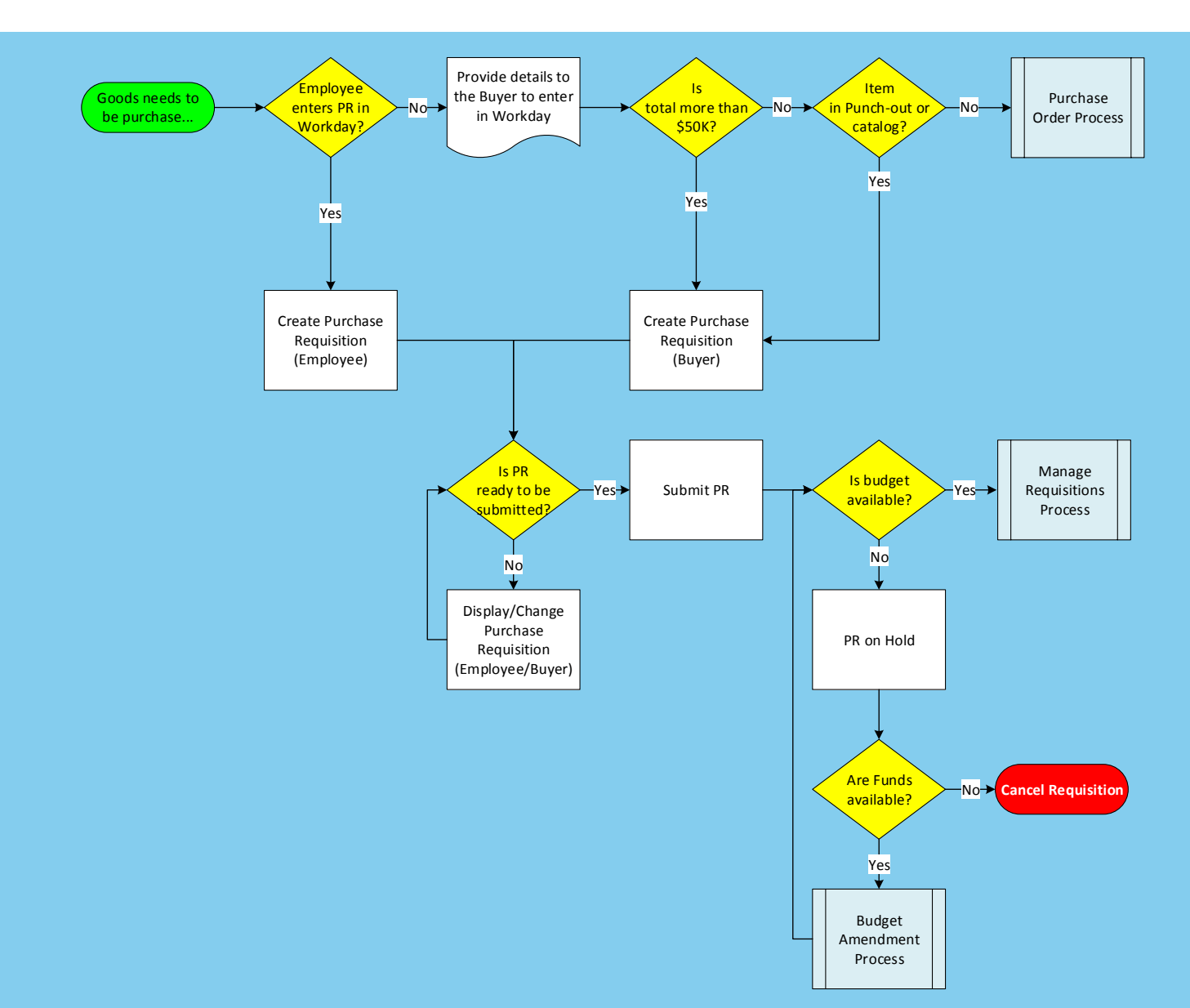

## **Purchases Worklet**

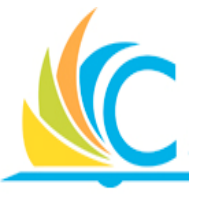

to access

- From your Workday Home screen, click the Purchases worklet.
- Enables user easy access to create or view requisitions, receipts, and templates. Additionally, any items

previously added to your chart display at the bottom of the worklet

| Purchases |                                      |                   |                 |  |
|-----------|--------------------------------------|-------------------|-----------------|--|
|           | Actions                              |                   | View            |  |
|           | Search Catalog                       |                   | Requisitions    |  |
|           | Request Non-Catalog Items            |                   | Receipts        |  |
|           | Connect to Supplier Website          |                   | Time and Tasks  |  |
|           | Add from Templates/Requisitions      |                   | Templates       |  |
|           | Select from My Procurement Favorites |                   | Business Assets |  |
|           | More (5)                             |                   | More (2)        |  |
|           | Cart                                 | <b>O</b><br>Items | s               |  |
|           |                                      | Carl              | t               |  |

5254 5878 5984 2345

Purchase

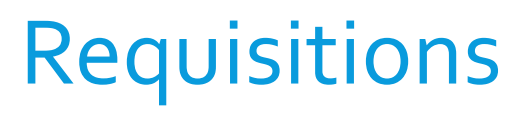

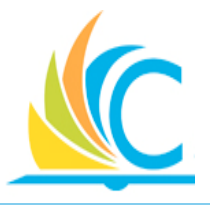

- A Requisition is an internal document identifying the following information:
  - Item(s) to purchase (Product Only, no Services)
  - Quantity
  - Requested Delivery Date (Only a Request)
- Create requisition using the following methods:
  - Search Catalog
  - Non-Catalog Items
  - Supplier Website

## Requisitions

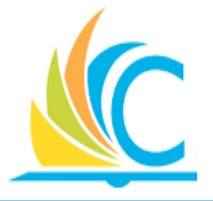

- Most employees have the capability to enter a requisition directly into Workday, but it is not required
- Employees can still provide the details to a secretary/ administrator (Buyer), who can enter the order in Workday

## **Available Requisition Types**

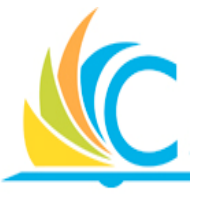

- Board Authorizing (Authorizing Board Resolution):
  - Authorizing requisitions are for purchases of certain goods, equipment, and/or materials in any dollar amount where the funds for the purchase have already been authorized by the Board of Education for use under an "Authorizing Resolution"
- Board Awarding (Awarding Board Resolution):
  - Purchases requiring direct authorization by the Board of Education and are processed as an Awarding Board Requisition
  - <u>Example</u>: Purchasing of certain goods, equipment, and/or materials with a total cost greater than \$50,000 and an Authorizing Resolution is not in effect
- Regular:
  - When purchasing goods totaling less than \$50,000

## **Create Requisition – Search Catalog**

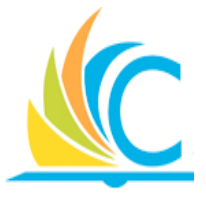

- Catalogs will be loaded into Workday to make it easier for you to find items to procure
- Catalogs are managed by the Purchasing department and will be updated periodically after go-live on a case-by-case basis
- There are 5 ways to search for items:
  - Search field
  - By Category
  - By Supplier
  - By Catalog
  - Scrolling through Results
- Initially, you are only selecting the items, it is not until you access the Cart, that you enter the quantity

Create Requisition – Non-Catalog Items

- When you do not know the specific item or cannot find the item in a catalog or Supplier website, then select the Request Non-Catalog Items requisition type
- Processing this type of requisition has the following additional steps:
  - Add/Approve a new Supplier
  - Sourcing Requisition: An extra processing step for the Buyer to assign/validate the Supplier filling the order
- If the supplier is known, be sure to enter it when creating the requisition, so it is viewable during the approval process
  - All Non-Catalog requisitions go to the Buyer to identify or confirm the supplier, even if the Buyer creates the requisition

## **Non-Catalog Requisitions**

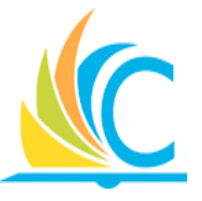

- Be sure to search the catalogs and supplier websites for the required items, before attempting to create a noncatalog requisition
- Complete the following required fields when adding non-catalog items:
  - Item Description
  - Spend Category
  - Quantity
  - Unit Cost
  - Unit of Measure

| Request Non-Catalog Items 🚥                           |                                                               |
|-------------------------------------------------------|---------------------------------------------------------------|
| R<br>Company * Cleveland Metropolitan School District | tequester Requisition Type<br>Eric Miller (C00028)[C] Regular |
| Requisition Currency * × USD                          |                                                               |
| Goods Request Details                                 |                                                               |
| Item Identifier                                       |                                                               |
| Item Description *                                    |                                                               |
| Spend Category * 🗮                                    |                                                               |
| Supplier                                              | -                                                             |
| Supplier Contract (empty)                             |                                                               |
| Quantity * 0                                          |                                                               |
| Unit Cost 0.00                                        |                                                               |
| Unit of Measure * select one V                        |                                                               |
| Extended Amount 0.00                                  |                                                               |
| Memo                                                  |                                                               |
| Add to Cart Continue Shopping V Cancel                |                                                               |

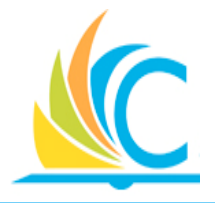

At this time, please take your hands off of your keyboard, and watch the facilitator complete the following task:

• o3\_Create Requisition – Non-Catalog Items

Request Non-Catalog Items

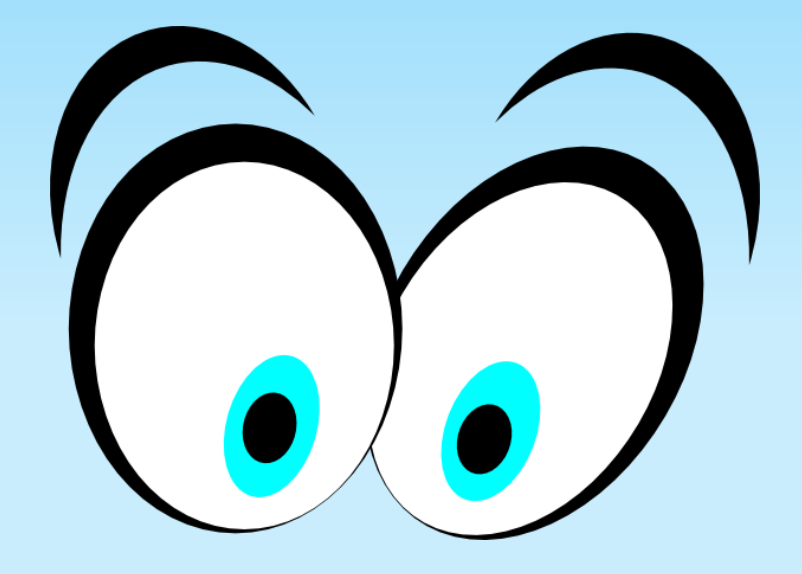

**Create Requisition – Supplier Website** 

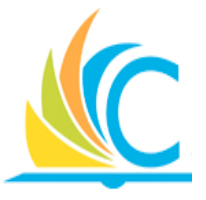

- Partnerships with specific suppliers have been setup to ensure CMSD receives the negotiated rates for specific items
- Enables access to the supplier's websites through Workday
- Select items from the supplier's website, and return to Workday when checking out
- In addition to accessing individual supplier websites, a multi-supplier link is also available

<u>Note:</u> It is NOT possible to create a Change Order for orders created from a supplier's website.

### Lesson Summary

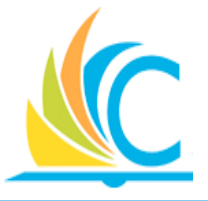

- Most employees can create Requisitions, but it will fall mainly to the secretaries and administrative personnel to create and maintain them
- Use the Purchases worklet to create the type of requisition you require, view open requisitions, and view items in your Cart
- There are multiple ways to create requisitions: Search Catalog, Non-Catalog Items, or Supplier Website
- Be sure to correct all errors, and get help when you need it...

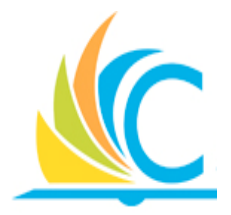

# Lesson 2: Processing Requisitions

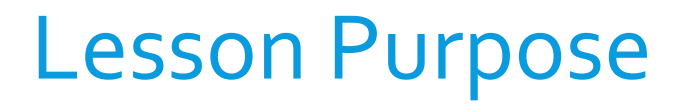

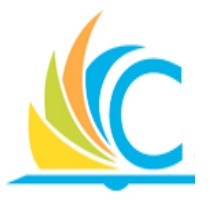

- The purpose of this lesson is to explain how a requisition flows through the Procurement process and converts to a Purchase Order
- The following sub-processes can impact a requisition:
  - Budget Checks/Budget Amendment
  - Requisition Approvals
  - Supplier Maintenance
  - Sourcing Non-Catalog Requisitions

#### Lesson Process

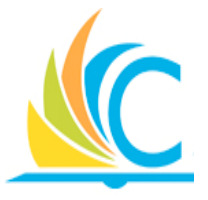

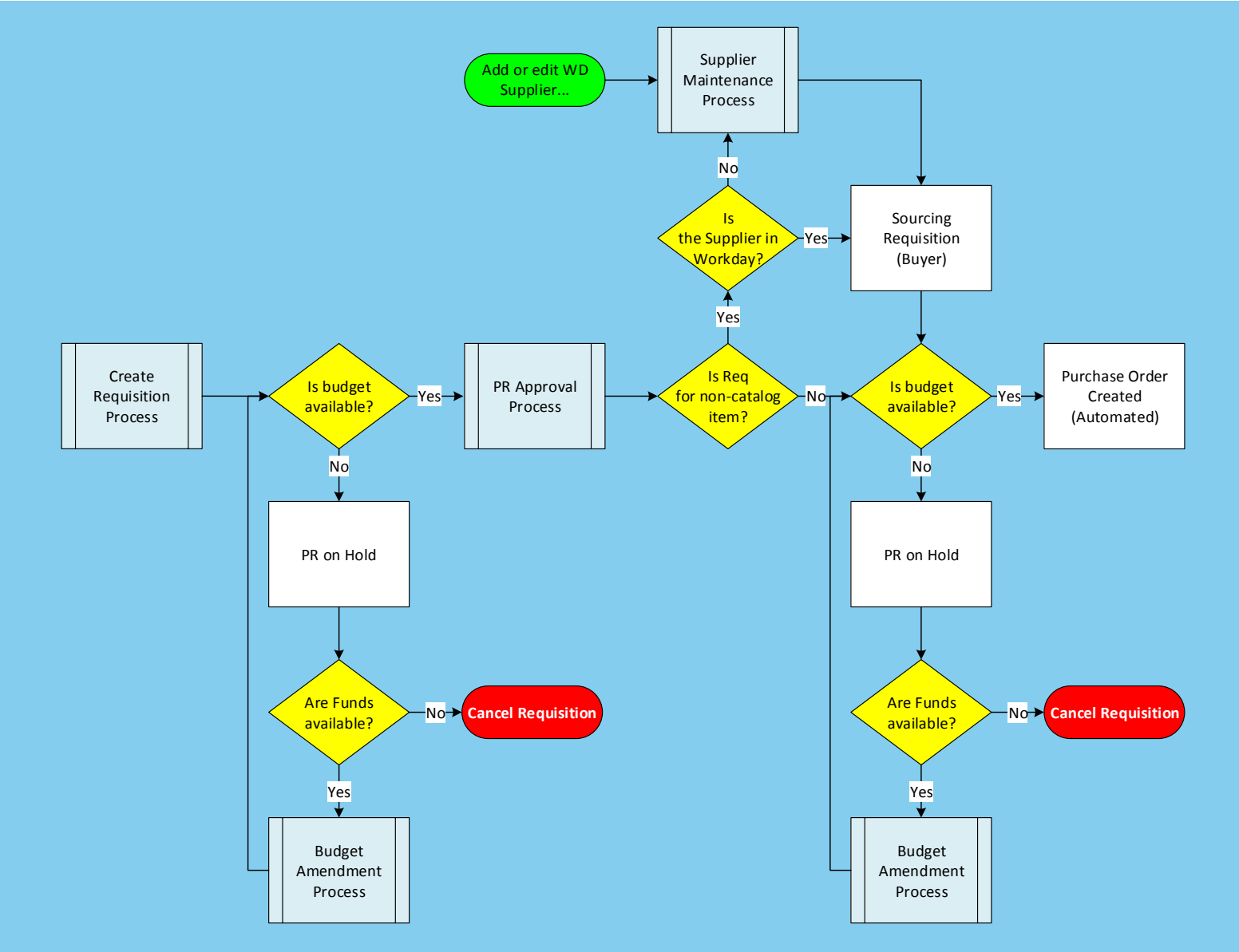

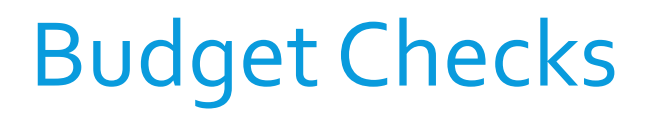

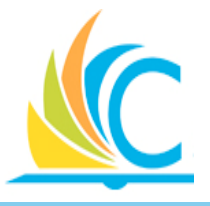

- Budget check is an automated process confirming the availability of funds prior to procuring goods and/or services
- Budgets are "Checked" after submitting the requisition for approval, and again after the final approval step
- Budget checks pass or fails at the Spend Category Hierarchy level (e.g., 400) rather than the detail level (e.g., 419)

## **Budget Check Confirmation**

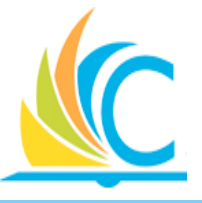

- Buyers can confirm when the budget check passes by reviewing the items in their Workday Archive Inbox
- When it fails, the initiator will receive a task in their Workday Inbox

| Inbox                                                               |                         |                                                   |                                                  |                         |                |  |
|---------------------------------------------------------------------|-------------------------|---------------------------------------------------|--------------------------------------------------|-------------------------|----------------|--|
| Actions 27                                                          | Archive                 | Review Budget Check                               | Review Budget Check Check Budget (Spend) for Sup |                         |                |  |
| Viewing: All v                                                      | ort By: Newest 🔍 🗸      | Budget Check Status<br>Fail (Insufficient Budget) |                                                  |                         |                |  |
| Check Budget (Spend) for Suppli<br>8 second(a) ago - Due 03/11/2017 | er Contract Event     ☆ | 8 second(s) ago - Due 03/11/2017                  |                                                  |                         |                |  |
| REC-000087 for PO-1000165<br>20 minute(s) ago - Due 03/16/2017      | ŵ                       | For Transaction Supplier Contract: C              | CON-000083 for Support The                       | Achievement Network,Ltd | Budaet Check   |  |
| REC-000077 for PO-1000139<br>1 day(s) ago - Due 03/14/2017          | ŵ                       | Plan With Exceptions T                            | ransactions                                      |                         | Status: Failed |  |
| Supplier Accounts Match Event f<br>INV-000052<br>12 day(a) ago      | or Supplier Invoice:    | Company                                           | Plan Structure                                   | Year                    |                |  |
| Supplier Accounts Match Event f<br>INV-000052<br>12 day(s) ago      | or Supplier Invoice: රූ | Cleveland Metropolitan School<br>District         | Parent Budget for Fund<br>007                    | FY 2016-2017            |                |  |

## **Resolving Budget Check**

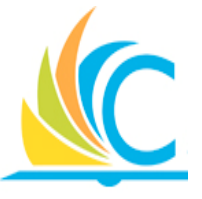

#### There are two ways to resolve a failed budget check: – Modify the requisition to reduce the total cost or change the worktags to hit a different budget

| Review Budget Check Check Budget (Spend) for Supplier Contract Event 🚥 |                                                                                                    |            |  |  |
|------------------------------------------------------------------------|----------------------------------------------------------------------------------------------------|------------|--|--|
| Budget Check S<br>Fail (Insufficie                                     | atus<br>nt Budget)                                                                                                    |            |  |  |
| 8 second(s) ago<br>For Transactio<br>Plan With                         | - Due 03/11/2017<br>n Supplier Contract: CON-000083 for Supplier: The Achievement Network,Ltd. starting on<br>Exceptions <b>Transactions</b> | 02/06/2017 |  |  |
| Transactio                                                             | ons 1 item                                                                                                    | Ŷ          |  |  |
|                                                                        | Transaction                                                                                                    | Modify     |  |  |
|                                                                        | CON-000083: Contract for SA.100.11a                                                                                                    | Madifi     |  |  |

## - Execute a Budget Amendment (BA), and after it is approved, resubmit the requisition

### **Budget Status Report**

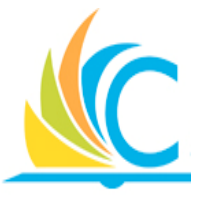

- Execute the Budget Status report to review the available budget breakdown
- Key selection criteria fields include; Plan Structure, Period, Fund, and Cost Center

| Plan Structure        | Child Budget for General Fund                  | (001) Fund                                     | 001FD_L General Fund                                                        |                                       |           |             |             |                            |                     |                 |
|-----------------------|------------------------------------------------|------------------------------------------------|-----------------------------------------------------------------------------|---------------------------------------|-----------|-------------|-------------|----------------------------|---------------------|-----------------|
| Period                | FY 2016-2017 - May Cost Center                 |                                                | nter 2005CC Career and Tec                                                  | 2005CC Career and Technical Education |           |             |             |                            |                     |                 |
|                       |                                                |                                                |                                                                             |                                       |           |             |             |                            |                     |                 |
|                       |                                                |                                                |                                                                             |                                       |           |             |             |                            |                     |                 |
|                       |                                                |                                                |                                                                             |                                       |           |             |             |                            |                     |                 |
|                       |                                                |                                                |                                                                             |                                       |           |             |             |                            |                     |                 |
| 35 items              |                                                |                                                |                                                                             |                                       |           |             |             |                            |                     | к <sup>34</sup> |
| Fund                  | Cost Center                                    | Program                                        | Function                                                                    | Spend Category                        | Budget    | Commitments | Obligations | Actual YTD<br>Expenditures | Available<br>Budget |                 |
| 001FD_L Gener<br>Fund | al 2005CC Career and<br>Technical<br>Education | 380PG Career &<br>Technical Education<br>(CTE) | 1100FN Regular<br>Instruction                                               | 644SC Technical<br>Equipment          |           |             | 1,666.75    |                            | (1,666.75)          |                 |
| 001FD_L Gener<br>Fund | al 2005CC Career and<br>Technical<br>Education | 380PG Career &<br>Technical Education<br>(CTE) | 1310FN Secondary Regular<br>(Including Academic) And<br>Independent Program | 113SC Supplemental -<br>Certified     | 32,994.06 |             |             | 6,041.83                   | 26,952.23           |                 |
# Budget Amendment (BA)

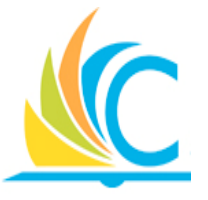

- Buyer and/or Cost Center managers will enter the Budget Amendments directly into Workday
- Each BA must have offsetting Credit and Debit lines
- Each BA must have at least 1 Credit line and 1 Debit line, but as needed, it is possible to have multiple Credit and Debit lines in one BA
  - Credit ( ): Identifies where money is being pulled from
  - Debit (+): Identifies where the money is being placed

# **Budget Amendment Approvals**

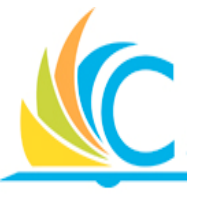

- BAs route to Finance Partners to approve General Fund amendments for their cost centers and programs
- You <u>MUST</u> use the current date when creating Budget Amendments
  - It is not possible to post-date an amendment
  - Click "Saved for Later" and submit when required
- Cost Center managers receive notification when the BA is approved, when they are not the initiator of the BA

# Approve a Budget Amendment

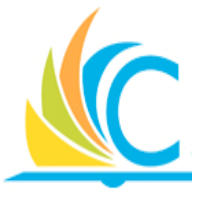

- The BA approver has the following options:
  - Send Back: returns the BA to the initiator for changes
  - Deny: rejects the BA
  - Approve: updates the applicable budget
- The most common reason why a BA would be sent back is due to entering the incorrect worktag

## Budget Available... What's Next?

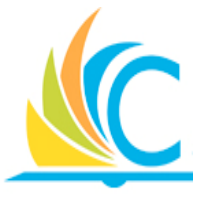

- After the Budget Amendment is approved, and funds are available, it is necessary to Re-Submit the Requisition to re-trigger the Budget Check process
- After a successful Budget Check, the approver will be able to approve or deny the requisition

# **Requisition Approval**

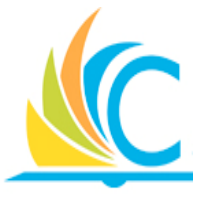

- It is up to the individual approvers on what they approve or deny, since at this point in the procurement process, it has already passed an initial Budget Check, and funds are available
- Even though you have the option to Send the Requisition back to the initiator for updates, it is CMSD's policy that you only Approve or Deny requisitions
- You will know what requires your approval by frequently checking your Workday Inbox for Requisition tasks to complete

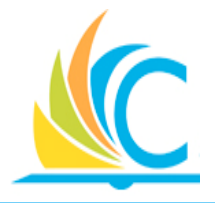

At this time, please take your hands off of your keyboard, and watch the facilitator complete the following task:

o8\_Approve Requisition

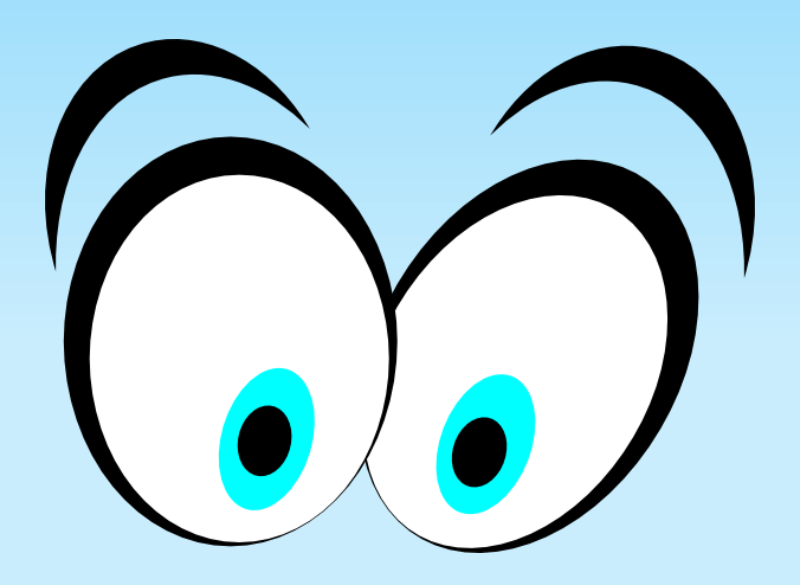

# **Final Requisition Step**

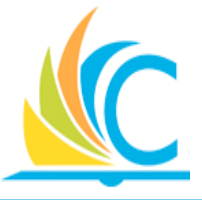

- After approving and sourcing (Sourcing is only required for Non-Catalog Requisitions) the requisition, Workday executes a final Budget Check
- Options are the same for a failed budget check;
   Requisition processing paused until budget is available,
   Cancel the Requisition, or Request a Budget
   Amendment to move funds
- When the Budget Check passes, Workday generates a Notification to the initiator, as well as creates a Purchase Order from the Requisition
  - At this point, the requisition status changes to "Completed Successfully"

#### Purchase Order Generated

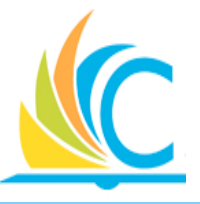

| Actions 4 Archive                                                                                               | View I        | Event                  |                          |                              |                       | ×                                     |
|----------------------------------------------------------------------------------------------------|---------------|------------------------|--------------------------|------------------------------|-----------------------|---------------------------------------|
| Sort By: Newest                                                                                                 | Requi         | sition: Brand          | li Robinson (4           | 32606) on 04/2               | 5/2017                | 7 for \$27,850.00                     |
| From Last 30 Days                                                                                               | Actions       | 5                      | ,                        |                              |                       |                                       |
| Requisition: Brandi Robinson (432606) on                                                                        | ▲ 9 day(s) ag | go - Successfully Comp | oleted                   |                              |                       |                                       |
| 04/25/2017 for \$27,850.00                                                                                      | For           | REQ-00000              | 083                      |                              |                       |                                       |
| 9 day(s) ago - Successfully Completed                                                                           | Overall P     | rocess Requisition     | n: Brandi Robinson (4326 | 06) on 04/25/2017 for \$27,8 | 50.00                 |                                       |
| Check Budget (Financial) for PO Collaboration                                                                   | Overall S     | tatus Successful       | lly Completed            |                              |                       |                                       |
| 10 day(s) ago - Revised                                                                                         | Due Date      | 05/02/201              | 7                        |                              |                       |                                       |
| Purchase Order: Integrated Business System Inc on 04/25/2017 for \$430.00<br>10 day(s) ago - Canceled           | Calendar      | s In Use Consecutiv    | ve Days (No Calendars S  | elected)                     |                       |                                       |
| Expense Report: Brandi Robinson (432606) on<br>04/25/2017 for \$50.00                                           | Deta          | ails Process           |                          |                              |                       |                                       |
| 10 day(s) ago - In Progress: Multiple Parties                                                                   |               | Shipping Addre         | 22                       |                              |                       |                                       |
| Payment Election: Brandi Robinson (432606) on<br>04/25/2017                                                     |               |                        |                          |                              |                       |                                       |
| 10 day(s) ago - Successfully Completed                                                                          |               | Information            |                          |                              |                       |                                       |
| Budget Amendment: FY 2016 - 2017 - Child Budget<br>for General Fund (001) on 04/25/2017 : BU-0000071            |               | Goods                  |                          |                              |                       |                                       |
| 10 day(s) ago - In Progress: Derek Ricney (499423)                                                              | 6 iten        | ns                     |                          |                              |                       |                                       |
| Integration: Procurement PunchOut - Dell -<br>04/10/2017 13:21:52.824<br>24 day(s) ann - Successfully Completed |               | *Cost Center           | *Function                | *Program                     | Additiona<br>Worktags | Sourced                               |
|                                                                                                    |               |                        |                          |                              |                       |                                       |
| Integration: OSC PunchOut - 04/10/2017<br>13:18:48.632                                                          | ind           | 0210CC JFK<br>PACT     | 1130FN High<br>School    | 310PG School Budget          |                       | Purchase Order<br>PO-0000152 - Line 1 |
| 24 day(s) ado - Successfully Completed                                                                          |               |                        |                          |                              |                       |                                       |

#### Lesson Summary

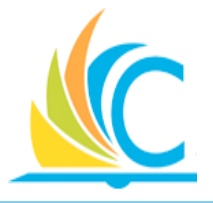

- Use the My Requisitions worklet to track the status of the requisitions you create
- Budget checking occurs after the submission and approval of the requisition
- When the Budget Check fails, update the requisition, cancel the requisition, or execute a Budget Amendment to move money
- Pass/fail of the Budget Check sends a notification/task to the initiator
- Use the Budget Status report to track your budget

# Lesson Summary (cont.)

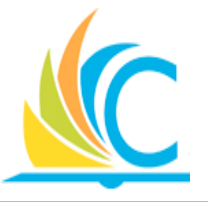

- To procure from a supplier, they must exist in Workday
  - Create a Supplier Request to begin the process of adding a supplier to Workday
  - Supplier Request must be approved, prior to them being available in Workday
- Only Non-Catalog requisitions require the Buyer to source the requisition
- Managers review their Workday Inbox to identify which requisitions require approval
  - Requisitions can be Approved or Denied

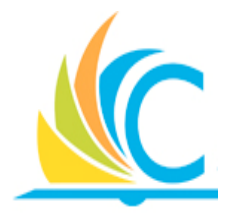

# Lesson 3: Create Purchase Orders (POs)

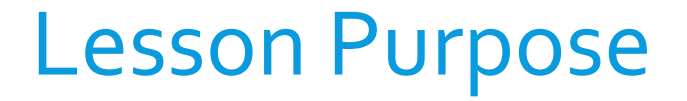

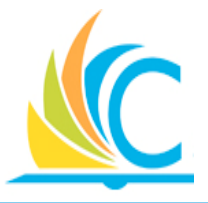

The purpose of this lesson is to cover creating POs, updating POs before submitting for approval, and the POs approval process.

# Lesson Objectives

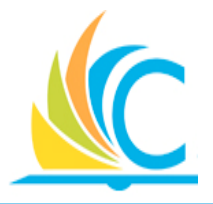

Upon completion of this lesson, you will be able to:

- Manually create a PO
- Locate recently created POs
- Know when it is possible to Edit a PO
- Edit a PO

#### Lesson Process

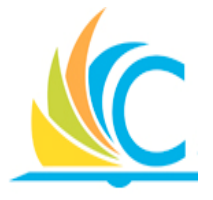

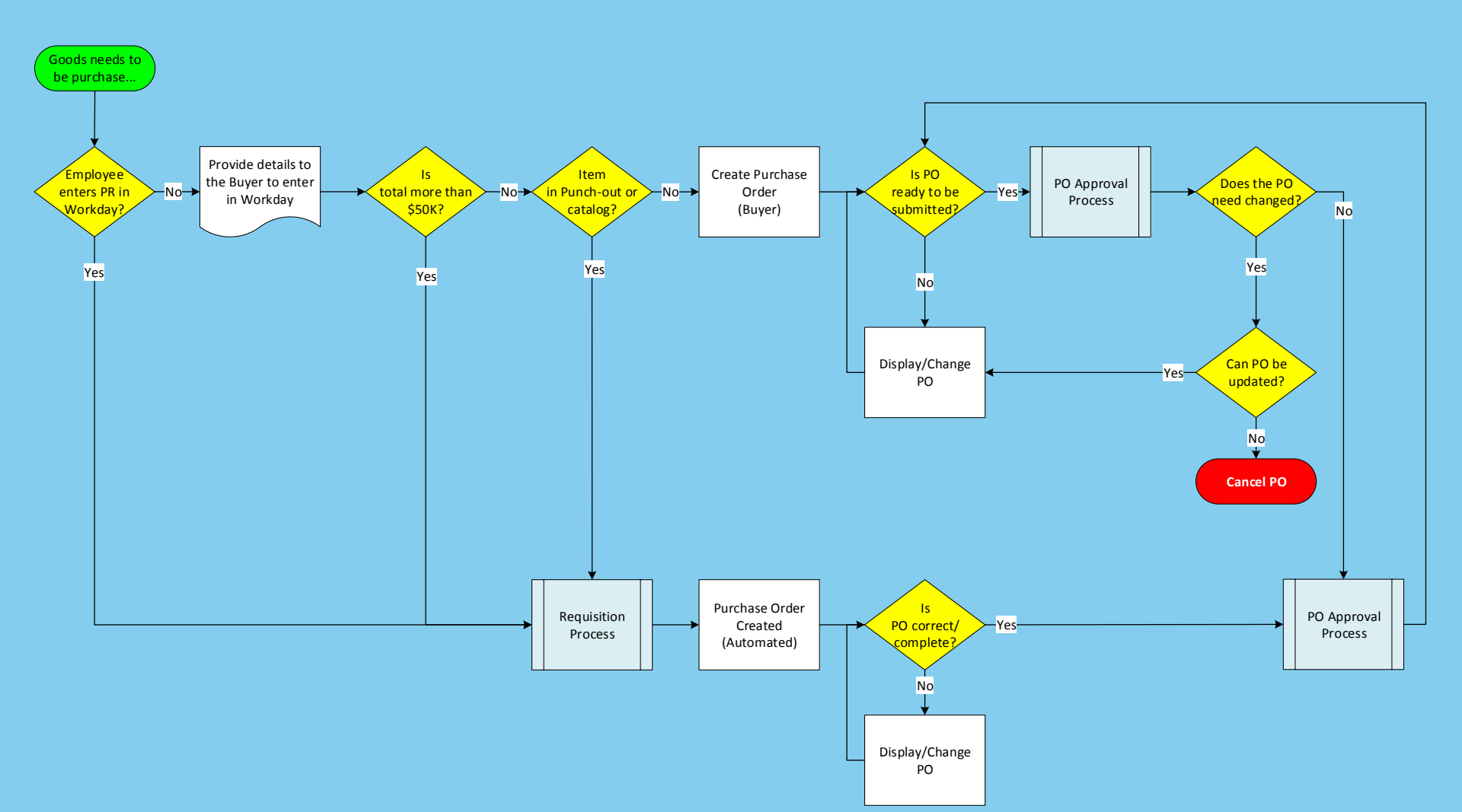

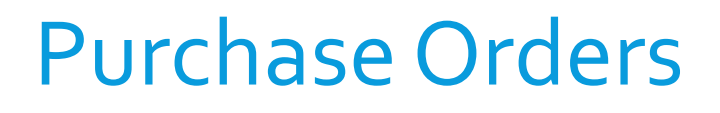

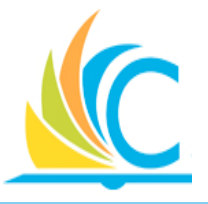

- Purchase orders are financial obligations between
   CMSD and a Supplier to deliver a certain amount of
   items by a certain day for an agreed amount of money
- Direct Purchase Orders are orders that begin with the PO not a requisition
- Only select users (Buyers & Principals) will have authorization to begin the Procurement process with the creation of a Direct PO
  - Direct POs follow the same approval process as a Requisitions

# Create PO (Non-Catalog Items Only)

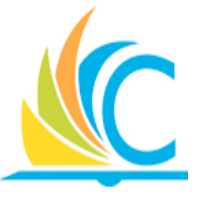

- Enter Create Purchase Order in the Search field to access the Create Purchase Order task in Workday
- You can only create POs in Workday for non-catalog items, with total order amount of less than \$50,000, and you know the supplier
  - It is not possible to create a direct PO for catalog or supplier website items, you would need to create a requisition for those orders
- If the procurement requires Board approval, it <u>MUST</u> be created as a Board Awarding or Authorizing requisition

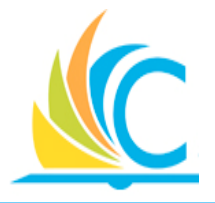

At this time, please take your hands off of your keyboard, and watch the facilitator complete the following task:

12\_Create Purchase Order

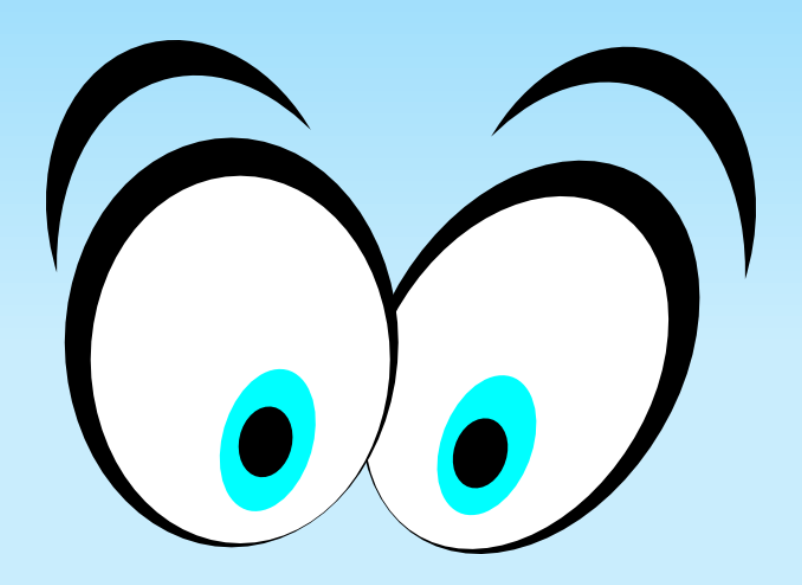

## My Recent Purchase Orders Worklet

- From your Workday Home screen, click the POs you have created Purchase Orders
- Access the purchase order by clicking the **Related Actions and Preview** button to the right of the PO Number

| PO Number  | Supplier                      | Status      | Amount    | Currency |
|------------|-------------------------------|-------------|-----------|----------|
| PO-1000309 | Acco Brands Corporation       | Approved    | 31,440.00 | USD      |
| PO-1000303 | Office Depot - Acct. 10798088 | Issued      | 4,758.00  | USD      |
| P0-1000302 | American Office Service       | In Progress | 30,000.00 | USD      |
| PO-1000300 | Barnes & Noble Booksellers    | In Progress | 30,000.00 | USD      |
| PO-1000298 | Quill Corporation             | Approved    | 25,887.00 | USD      |

My Recent

to view

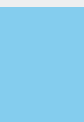

# Editing a Purchase Order

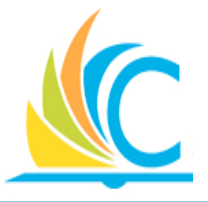

- It is possible to "Edit" POs that have a status of Draft, In-Progress, and Approved
- Editing the PO requires it to go back through the Approval process
- Primary changes include:
  - Ordered Items
  - Quantity
  - Costs
  - Worktags

#### Lesson Summary

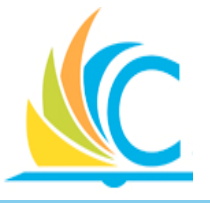

- Only Buyers and Principals will have authorization to manually create a Direct PO for non-catalog items
- Manually created POs will follow the Requisition Approval process
- It is not possible to manually create a PO requiring Board approval, they must be created as requisitions
- It is possible to make edits to a POs, up to the point that the PO has been Issued to the Supplier

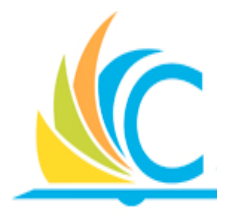

# Lesson 4: Processing Purchase Orders

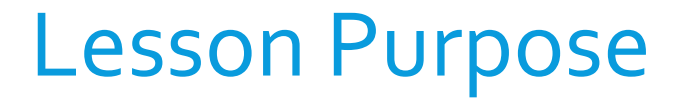

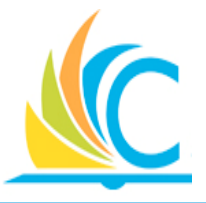

The purpose of this lesson is cover when and how to make updates to Purchase Orders, and which changes require the PO to go back through the approval process.

# Lesson Objectives

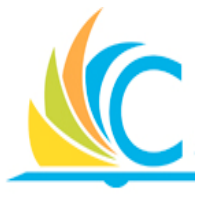

Upon completion of this lesson, you will be able to:

- Find POs in Workday, regardless of who initiated the procurement
- Review the PO Approval Process and Status
- Explain why it is necessary to create a Change order when modifying a PO

#### Lesson Process

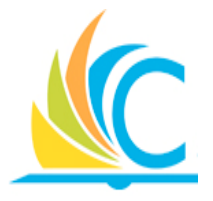

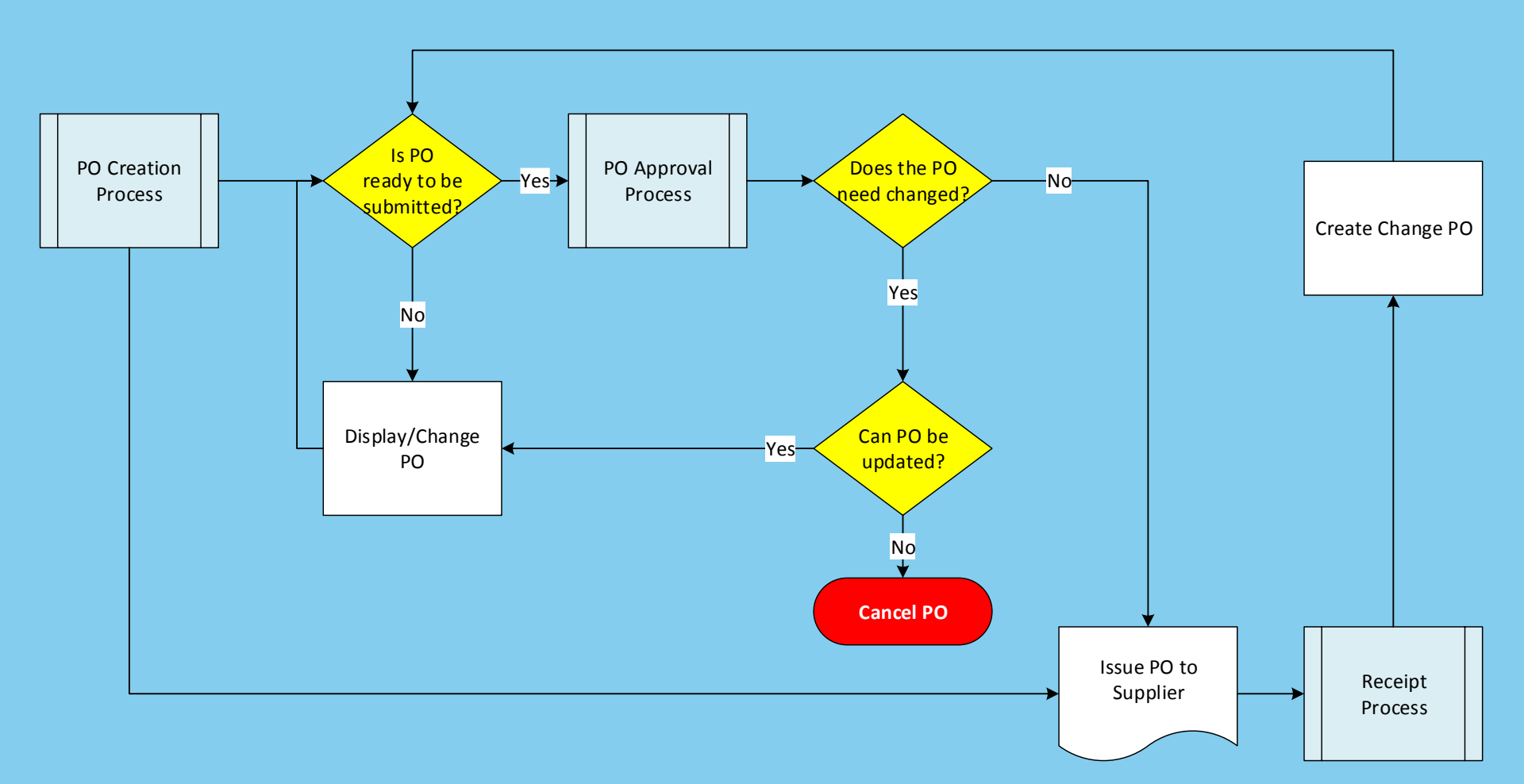

# **Approving Purchase Orders**

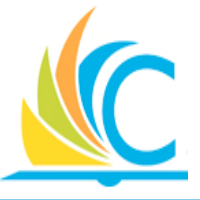

- Principals and Managers responsible for approving will receive a task in their Workday Inbox with a title of Purchase Order:
- Review the PO Details and Approve, Send Back to the initiator for updates, or Deny

| Inbox                                                                                                    |                                                                                                    |
|----------------------------------------------------------------------------------------------------|----------------------------------------------------------------------------------------------------|
| Actions 3 Archive                                                                                                    | Review                                                                                                    |
| Viewing: All $\checkmark$ Sort By: Newest $\checkmark$ $\checkmark$                                                                | Purchase Order: Green City Growers Cooperative on 03/29/2017 for \$11,250.00 (Actions)                                                                                                    |
| Requisition: Richard Reynolds (497680) on 04/03/2017<br>for \$146.30 公<br>7 day(s) ago - Due 04/05/2017                            | 12 day(s) ago - Due 03/31/2017         For       PO-1000217         Overall Process       Purchase Order: Green City Growers Cooperative on 03/29/2017 for \$11,250.00                                                                                                    |
| Purchase Order: Green City Growers Cooperative on<br>03/29/2017 for \$11,250.00         C           12 day(s) ago - Due 03/31/2017 | Overall Status In Progress Due Date 04/05/2017 Colordada In Use - Overania Data (N. Colordad Colordad)                                                                                                    |
| Requisition: Bruce Ransom (427008) on 03/08/2017 for<br>\$104.80                                                                   | Calendars in Ose       Consecutive Days (No Calendars Selected)         Details to Review         Purchase Order       P0-1000217         Status       In Progress         Summary         Company       Cleveland Metropolitan School District         Supplier       Green City Growers Cooperative |
|                                                                                                    | Approve Send Back Deny Cancel Memo (empty)                                                                                                    |

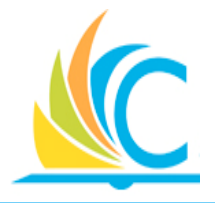

At this time, please take your hands off of your keyboard, and watch the facilitator complete the following task:

15\_Approve Purchase Order

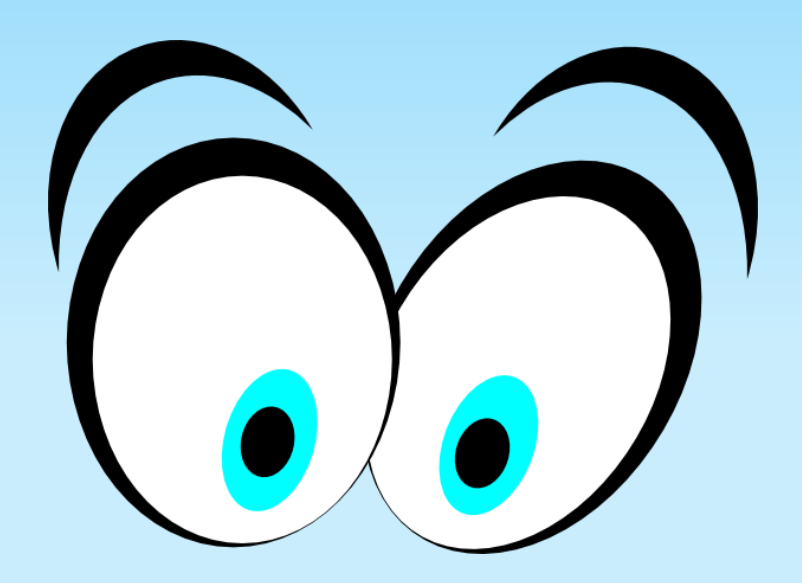

# Issuing the PO to Suppliers

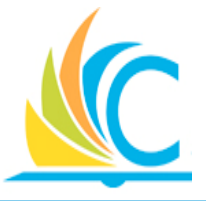

- Purchasing department members are responsible for issuing all POs to suppliers
- Issuing the POs to the suppliers updates the PO Status to "Issued"

# Creating a Change Purchase Order

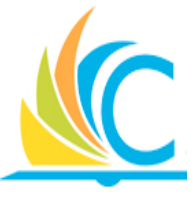

- When a change is required for an Issued order, you must Create a Change Order
  - If the PO has not been issued, simply edit the existing PO
- Create a Change Order for the following reasons:
  - You have to increase/decrease in the required quantity
  - Price changes on ordered items
  - Received quantity is different than what was ordered, and no additional deliveries are expected
- To be able to create a Change order, you must first locate the PO requiring the update

Cancel

# Find Purchase Orders (Optional Slide)

- Report available to search for **Purchase Orders**
- Enter as much information as possible to limit your search results
- Use the Worktags field to identify your Cost Center, which limits the results to your school
- Other key fields; Supplier, **Document Date On, Due Date** On, Status, and Requester

| Find Purchase Orde         | rs                                                                                                    |  |
|----------------------------|----------------------------------------------------------------------------------------------------|--|
| Company                    | :=                                                                                                    |  |
| Supplier                   |                                                                                                    |  |
| Buyer                      |                                                                                                    |  |
| Purchase Order             |                                                                                                    |  |
| Document Date On or After  | 03 / 10 / 2017                                                                                                    |  |
| Document Date On or Before | MM / DD / YYYY                                                                                                    |  |
| Due Date On or After       | MM / DD / YYYY                                                                                                    |  |
| Due Date On or Before      | MM / DD / YYYY                                                                                                    |  |
| Status                     |                                                                                                    |  |
| Issue Options              | =                                                                                                    |  |
| Contract                   | =                                                                                                    |  |
| Requisition                | =                                                                                                    |  |
| Requester                  | :=                                                                                                    |  |
| Invoice                    | :=                                                                                                    |  |
| Created by Worker          | :=                                                                                                    |  |
| Approving Worker           | :=                                                                                                    |  |
| Worktags                   | :=                                                                                                    |  |
| Exclude Canceled           | <ul> <li>Image: A set of the set of the</li></ul> |  |
| Exclude Closed             | Image: A state of the state of the state          |  |

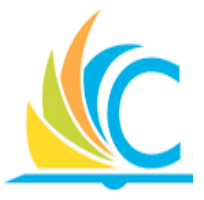

| Rep              | ort Criteria                                                                                                    |                                                                                                    |                                                          |                                                                                                    |                                                                                                    |                                                                                                    |                                                                                                    |
|------------------|----------------------------------------------------------------------------------------------------|----------------------------------------------------------------------------------------------------|----------------------------------------------------------|----------------------------------------------------------------------------------------------------|----------------------------------------------------------------------------------------------------|----------------------------------------------------------------------------------------------------|----------------------------------------------------------------------------------------------------|
|                  | on ontena                                                                                                    |                                                                                                    |                                                          |                                                                                                    |                                                                                                    |                                                                                                    |                                                                                                    |
| ompany           | Cleve                                                                                                    | land Metropolitan School District                                                                                                    |                                                          |                                                                                                    |                                                                                                    |                                                                                                    |                                                                                                    |
| ocument          | Date On or Arter 03/01                                                                                                    | 1/2017                                                                                                    |                                                          |                                                                                                    | Cli                                                                                                    | ck III to ide                                                                                                    | ntify                                                                                                    |
|                  | CI                                                                                                    | ick 🤍 to the le <sup>.</sup>                                                                                                    | ft of th                                                 | ne requi                                                                                                    | red                                                                                                    |                                                                                                    | inch y                                                                                                    |
| clude Ca         | nceled Yes                                                                                                    | ) to dicplay th                                                                                                    |                                                          | dotaile                                                                                                    | W                                                                                                    | nich column                                                                                                    | is display.                                                                                                    |
|                  |                                                                                                    | J to display th                                                                                                    | ePU                                                      | Jeldiis.                                                                                                    |                                                                                                    |                                                                                                    |                                                                                                    |
| Purcha           | se Number Versi                                                                                                    | on Compony                                                                                                    | Ctatus                                                   | logue Option                                                                                                    | Punor                                                                                                    | Supplier                                                                                                    | Show Columns                                                                                                    |
| Orde             |                                                                                                    | Company                                                                                                    | Status                                                   | issue option                                                                                                    | buyer                                                                                                    | Supplier                                                                                                    |                                                                                                    |
| ۹                | P0-                                                                                                    | Cleveland Metropolitan School                                                                                                    | leeuad                                                   |                                                                                                    |                                                                                                    |                                                                                                    |                                                                                                    |
|                  | 0473301                                                                                                    | District                                                                                                    | Issued                                                   | Click 💵                                                                                                    | to export th                                                                                                    | e report                                                                                                    | Purchase Order                                                                                                    |
|                  | 0473301                                                                                                    | District                                                                                                    | Issueu                                                   | Click                                                                                                    | to export the                                                                                                    | e report <sup>«Asso</sup>                                                                                                    | C Version                                                                                                    |
| ٩                | 0473301<br>PO-<br>0479429                                                                                                    | District<br>Cleveland Metropolitan School<br>District                                                                                                    | Issued                                                   | Click III<br>results                                                                                                    | to export th<br>to MS Excel.                                                                                                    | e report                                                                                                    | <ul> <li>Purchase Order</li> <li>Number</li> <li>Version</li> <li>Company</li> </ul>                                                                                                    |
| ۹                | 0473301<br>PO-<br>0479429                                                                                                    | District<br>Cleveland Metropolitan School<br>District                                                                                                    | Issued                                                   | Click I                                                                                                    | to export th<br>to MS Excel.                                                                                                    | e report                                                                                                    | C Purchase Order<br>Vumber<br>Version<br>Company<br>Status                                                                                                    |
| ٩                | 0473301<br>PO-<br>0479429<br>PO-<br>0505597                                                                                                    | District Cleveland Metropolitan School District Cleveland Metropolitan School District                                                                                                    | Issued                                                   | Click I results                                                                                                    | to export the<br>to MS Excel.                                                                                                    | e report                                                                                                    | Image: Constraint of the second second se |
| ď                | 0473301<br>PO-<br>0479429<br>PO-<br>0508597                                                                                                    | District Cleveland Metropolitan School District Cleveland Metropolitan School District                                                                                                    | Issued                                                   | Click<br>results                                                                                                    | to export the to MS Excel.                                                                                                    | e report                                                                                                    | <ul> <li>Purchase Order</li> <li>Number</li> <li>Version</li> <li>Company</li> <li>Status</li> <li>Issue Option</li> <li>Buyer</li> </ul>                                                                                                    |
| ۹<br>۹<br>۹      | 0473301<br>PO-<br>0479429<br>PO-<br>0508597<br>PO-<br>1000005                                                                                                    | District         Cleveland Metropolitan School         District         Cleveland Metropolitan School         District         Cleveland Metropolitan School         District                                                                                                    | Issued<br>Issued<br>Issued                               | Click I results                                                                                                    | to export the<br>to MS Excel.                                                                                                    | e report CASSO                                                                                                    | <ul> <li>Purchase Order</li> <li>Number</li> <li>Version</li> <li>Company</li> <li>Status</li> <li>Issue Option</li> <li>Buyer</li> <li>Supplier</li> <li>Document Date</li> </ul>                                                                                                    |
| ۵<br>۵<br>۹<br>۵ | 0473301<br>PO-<br>0479429<br>PO-<br>0508597<br>PO-<br>1000135<br>PO-<br>1000135                                                                                          | District         Cleveland Metropolitan School         District         Cleveland Metropolitan School         District         Cleveland Metropolitan School         District         Cleveland Metropolitan School         District         Cleveland Metropolitan School         District         Cleveland Metropolitan School                                                                         | Issued<br>Issued<br>Issued<br>Issued                     | Click I results                                                                                                    | to export the<br>to MS Excel.                                                                                                    | e report c Asso<br>Scholastic Inc<br>Classroom Direct.Com (Sch<br>Specialty, Inc.)<br>Classroom Direct.Com (Sch                                                                                                    | V     Purchase Order       V     Number       V     Version       Company     Status       Issue Option     Buyer       Supplier     Document Date       V     Due Date                                                                                                    |
| ۹<br>۹<br>۹<br>۹ | 0473301<br>PO-<br>0479429<br>PO-<br>0508597<br>PO-<br>1000135<br>PO-<br>1000136<br>PO-                                                                                   | District         Cleveland Metropolitan School         District         Cleveland Metropolitan School         District         Cleveland Metropolitan School         District         Cleveland Metropolitan School         District         Cleveland Metropolitan School         District         Cleveland Metropolitan School         District         Cleveland Metropolitan School         District | Issued<br>Issued<br>Issued<br>Issued                     | Click I Click I Click | to export the<br>to MS Excel.<br>Angie Foraker (497142)<br>Michelle Michels (498493)<br>Tricia Mckenney (497279)                         | e report CASSO<br>Scholastic Inc<br>Classroom Direct.Com (Sch<br>Specialty, Inc.)<br>Classroom Direct.Com (Sch<br>Specialty, Inc.)                                                                                                    | V     Purchase Order       V     Number       V     Version       Company     Status       Issue Option     Buyer       Supplier     Document Date       OC     Due Date       V     Amount                                                                                                    |
| ۹<br>۹<br>۹<br>۹ | 0473301           P0-<br>0479429           0479301           P0-<br>0508597           0508597           P0-<br>1000135           P0-<br>1000136           P0-<br>1000137 | District         Cleveland Metropolitan School         District         Cleveland Metropolitan School         District         Cleveland Metropolitan School         District         Cleveland Metropolitan School         District         Cleveland Metropolitan School         District         Cleveland Metropolitan School         District         Cleveland Metropolitan School         District | Issued<br>Issued<br>Issued<br>Issued<br>Issued<br>Issued | Click<br>results                                                                                                    | to export the<br>to MS Excel.<br>Angie Foraker (497142)<br>Michelle Michels (498493)<br>Tricia Mckenney (497279)<br>Sarra Mejri (496910) | e report c Asso<br>c Asso<br>C Asso<br>C Asso<br>C Asso | Image: Constraint of the second second se |
| d<br>d<br>d<br>d | 0473301<br>PO-<br>0479429<br>PO-<br>0508597<br>PO-<br>1000135<br>PO-<br>1000136<br>PO-<br>1000137                                                                        | District         Cleveland Metropolitan School         District         Cleveland Metropolitan School         District         Cleveland Metropolitan School         District         Cleveland Metropolitan School         District         Cleveland Metropolitan School         District         Cleveland Metropolitan School         District         Cleveland Metropolitan School         District | Issued<br>Issued<br>Issued<br>Issued<br>Issued<br>Issued | Click<br>results                                                                                                    | to export the<br>to MS Excel.<br>Angie Foraker (497142)<br>Michelle Michels (498493)<br>Tricia Mckenney (497279)<br>Sarra Mejri (496910) | e report CASSO<br>Scholastic Inc<br>Classroom Direct.Com (Sch<br>Specialty, Inc.)<br>Classroom Direct.Com (Sch<br>Specialty, Inc.)<br>Mcpc Incorporated                                                                                                    | Image: Purchase Order       Image: Purchase Order                                                                                                    |

# Create Change Order

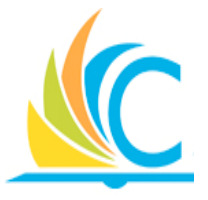

 After locating the required PO, click the Related Action button to create a Change Order

| ← Find              | Purchase Ord                     | ers      |                                               |                                  |                |              |                                           |                                |                              | × III |
|---------------------|----------------------------------|----------|-----------------------------------------------|----------------------------------|----------------|--------------|-------------------------------------------|--------------------------------|------------------------------|-------|
| Company<br>Document | ort Criteria<br>Cleve<br>Actions | land Met | ropolitan School District<br>Purchase C       | )rder <b>PO-04794</b>            | 429            |              |                                           |                                | ×                            |       |
| Exclude Ca          | Purchase Order<br>Accession      |          | Close                                         | ssued                            | bed Director   | Purchase Ord | er Lines 1 item                           |                                | ₿Ŷŀ                          |       |
| Exclude Cl          | Integration IDs<br>Return        | ><br>>   | Printable Version                             | 3/22/2017<br>Millcraft Group     | chool District | Line<br>1    | Description<br>Item# 8511-20 Copier Paper | Spend Category<br>512SC Office | Extended<br>Amount<br>269.50 |       |
| Purcha<br>Ordei     |                                  |          | Buyer<br>Payment Terms                        | Angie Foraker (497142)<br>Net 30 |                | 4            |                                           | Supplies                       | •                            | •     |
| ~                   |                                  |          | Currency<br>Supplier Contract<br>Total Amount | USD<br>(empty)<br>269.50         |                |              |                                           |                                |                              |       |
|                     | U479429                          | UIS      | TRICT                                         |                                  |                |              |                                           |                                |                              |       |

 POs with Change Orders display a Version field to indicate how many Change Orders have been created for the PO

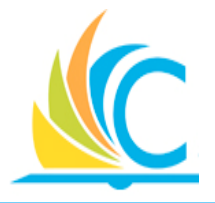

At this time, please take your hands off of your keyboard, and watch the facilitator complete the following task:

• 16\_Create a Change Purchase Order

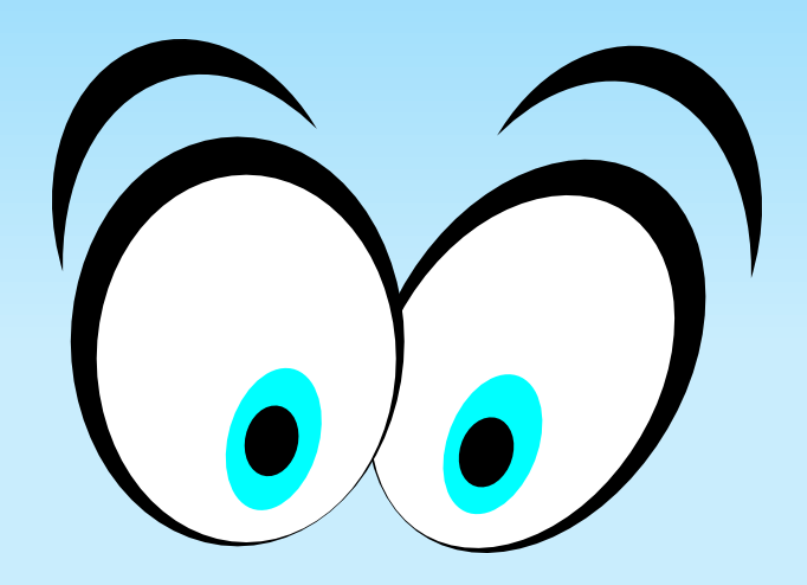

## Available Transaction Statuses

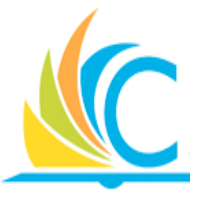

| ← My Recent PL                                                                                                    | urchase Orders                                                                                                    |                                                                                                    | •                                                                                                    |
|----------------------------------------------------------------------------------------------------|----------------------------------------------------------------------------------------------------|----------------------------------------------------------------------------------------------------|----------------------------------------------------------------------------------------------------|
| PO Number<br>PO-1000325<br>PO-1000220<br>PO-1000<br>PO-1000<br>PO-1000<br>PO-1000<br>PO-1000<br>PO-1000<br>PO-1000<br>PO-1000<br>PO-1000<br>PO-1000<br>PO-1000<br>PO-1000220<br>PO-1000220<br>PO-1000220<br>PO-1000220<br>PO-1000220<br>PO-1000220<br>PO-1000220<br>PO-1000220<br>PO-1000220<br>PO-1000220<br>PO-1000220<br>PO-1000220<br>PO-1000220<br>PO-1000220<br>PO-1000220<br>PO-1000220<br>PO-1000220<br>PO-1000<br>PO-1000 | Supplier   4 All Promos   Ohio High Sch Athletic Assoc Ohsaa   Obio High Sch Athletic Assoc Ohsaa   Ourchase Order   Purchase Order   Purchase Order   Purchase Order   Purchase Order   Purchase Order   Purchase Order   Purchase Order   Purchase Order   Ohio High Sch Athletic Assoc Ohsaa   Ourgensy   Supplier   Ohio High Sch Athletic Assoc Ohsaa   Ourgensy   USD   Document Date   03/29/2017   Line Total Amount   150.00 | Status       In         Progress       In         Payment Terms       Net 30         Due Date       (empty)         Default Payment Type       (heck         Override Payment Type       (empty)         Supplier Contract       (empty) | <ul> <li>Available PO Status's:</li> <li>Approved</li> <li>Canceled</li> <li>Change Order In Progress</li> <li>Closed</li> <li>Denied</li> <li>Draft</li> <li>In Progress</li> <li>Issued</li> <li>Pending issue</li> </ul> |
|                                                                                                    | Goods Lines Line Details Process History Bala                                                                                                    | inces                                                                                                    | Ø ♀ II Ⅲ ✓                                                                                                    |

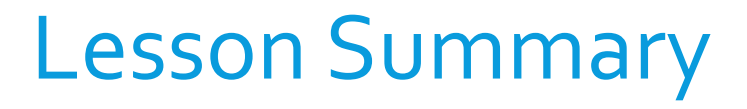

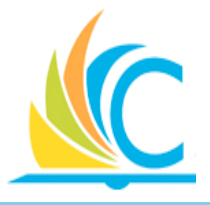

- Managers and Principals are responsible for approving POs
- Purchasing department is responsible for issuing all POs to suppliers
- If an issued PO requires an update, you must create a Change Purchase Order from the original PO
- Use the My Recent Purchase Order worklet to see POs you created

# Lesson Objectives Summary

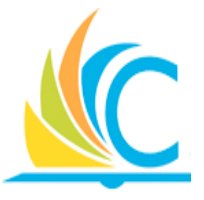

Now that you have completed this lesson, you are now able to:

- Approve POs
- Find POs in Workday, regardless of who initiated the procurement
- Explain why it is necessary to create a Change order when modifying a PO

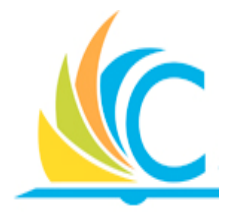

# Lesson 5: Processing Supplier Contracts
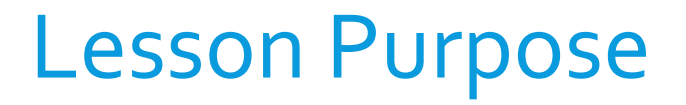

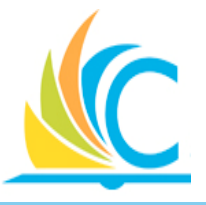

The purpose of this lesson is to explain the process of creating, maintaining, and approving Supplier Contract. This lesson will also include information on when to use a Supplier contract vs. a Requisition/Purchase Order.

### Lesson Objectives

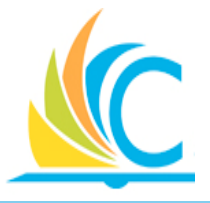

- Upon completion of this lesson, you will be able to:
- Identify when to create a Supplier Contracts
- Describe the steps to process Supplier Contracts
- Create Supplier Contracts
- Amend Supplier Contracts
- Approve Supplier contracts
- Release/Deliver Supplier Contract to Suppliers

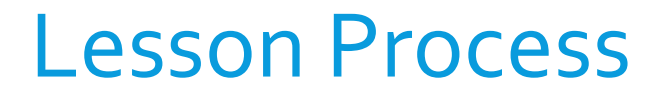

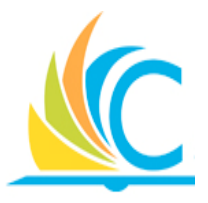

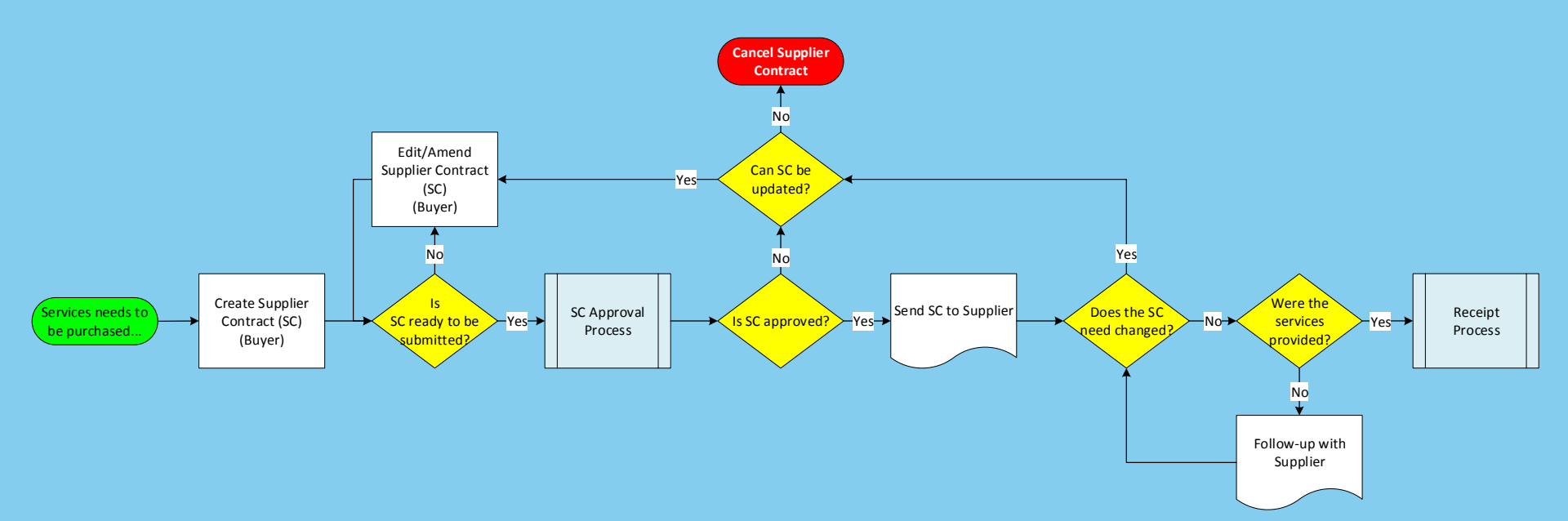

### Supplier Contracts

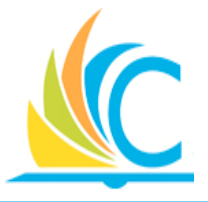

- Only the Buyer roles in Workday have access to create Supply Contracts
- Create a Supplier Contract to purchase all services
  - Examples; Professional Development, Construction Services, & Travel Agent services, & etc.
- Supplier invoices for the contract must fall within the date range of the contract to be valid, or create a Supplier Contract Amendment
  - <u>Note:</u> If you have a Paper Vendor Contract or Term Agreement, you will need to create a Supplier Contract in Workday

### **Create Supplier Contract**

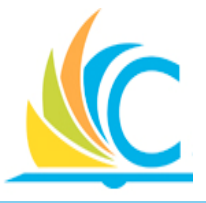

- To create a Supplier Contract, the supplier must exist in Workday
  - If the supplier does not exist in Workday, complete the Create Supplier Request task to get them added
- Contract Types include:
  - Construction Contract Retainage
  - Service Obligating Supplier Contract
  - Service Obligating Term Agreement
  - <u>**Do Not Use</u>** any of the Catalog or Punchout contract types</u>
- All Supplier Contracts require you to attach the Vendor Contract or Term Agreement

### **Approve Supplier Contract**

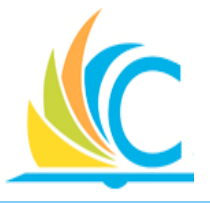

- Supplier contracts requiring approval display in the Workday Inbox of the person responsible for the approval
- Approvers will be reviewing the following:
  - Supplier involved
  - Total amount
  - Worktags
  - Supporting documentation (Attachments)
- Approver will approve the Supplier contract or send it back to the initiator for updates

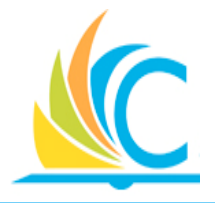

At this time, please take your hands off of your keyboard, and watch the facilitator complete the following task:

• 18\_Approve Supplier Contract

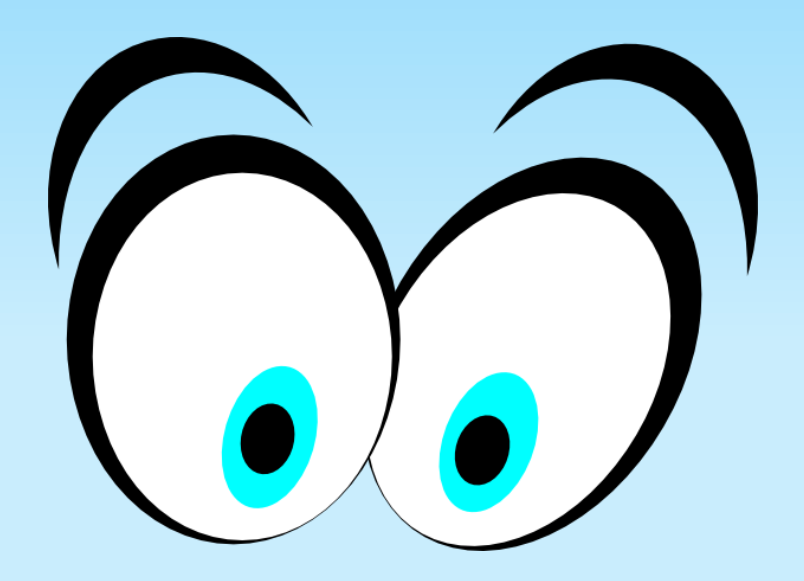

### **Delivering a Supplier Contract**

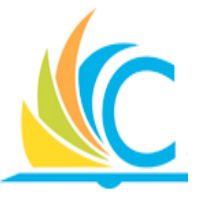

- Workday generates a PDF template after approving the Supplier contract
- It is not required to send the PDF template to the Suppliers, but at a minimum, you must provide the Contract Number
  - Contract Numbers are included on the Supplier's invoices
  - Individual schools or departments decide if the Supplier contract PDF template is sent or just the Contract Number

### **Create Supplier Contract Amendment**

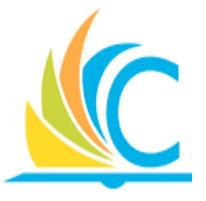

- All changes to an approved Supplier contract occur via the creation of a Supplier Contract Amendment
- The following can trigger a need for an amendment:
  - Extending contract dates
  - Increasing dollar values
  - Adding or removing line items (Change Scope of Work)

**Business Rule:** The person who creates the Supplier contract, should be the person creating the amendment

### Lesson Summary

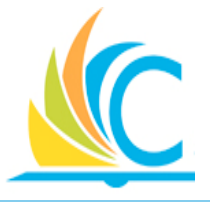

- If you need to purchase services, you must create a Supplier Contract
- Supplier invoices for the contract must fall within the date range of the contract to be paid
- 3 Types of Service Contract Types
- Be sure to attach a Vender Contract or Term Agreement to your Service Contract
- Workday generates a PDF template after approving the Supplier contract, which includes the Contract Number
- The person who creates the Supplier contract, should be the person creating the amendment

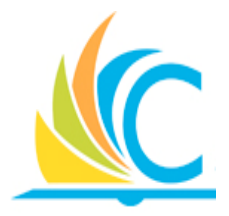

# Lesson 6: Receiving & Payments

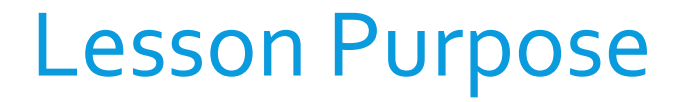

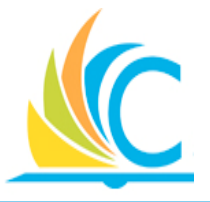

The purpose of this lesson is to cover the creation of receipts, and how that information flows into the Pay process.

### **Lesson Objectives**

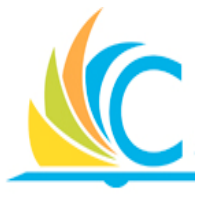

- Upon completion of this lesson, you will be able to:
- Describe the steps involved in the Receiving process
- Create a Receipt (Partial or Full)
- Troubleshoot receiving issues

### Lesson Process

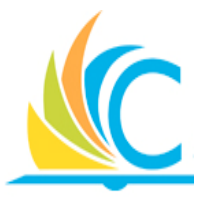

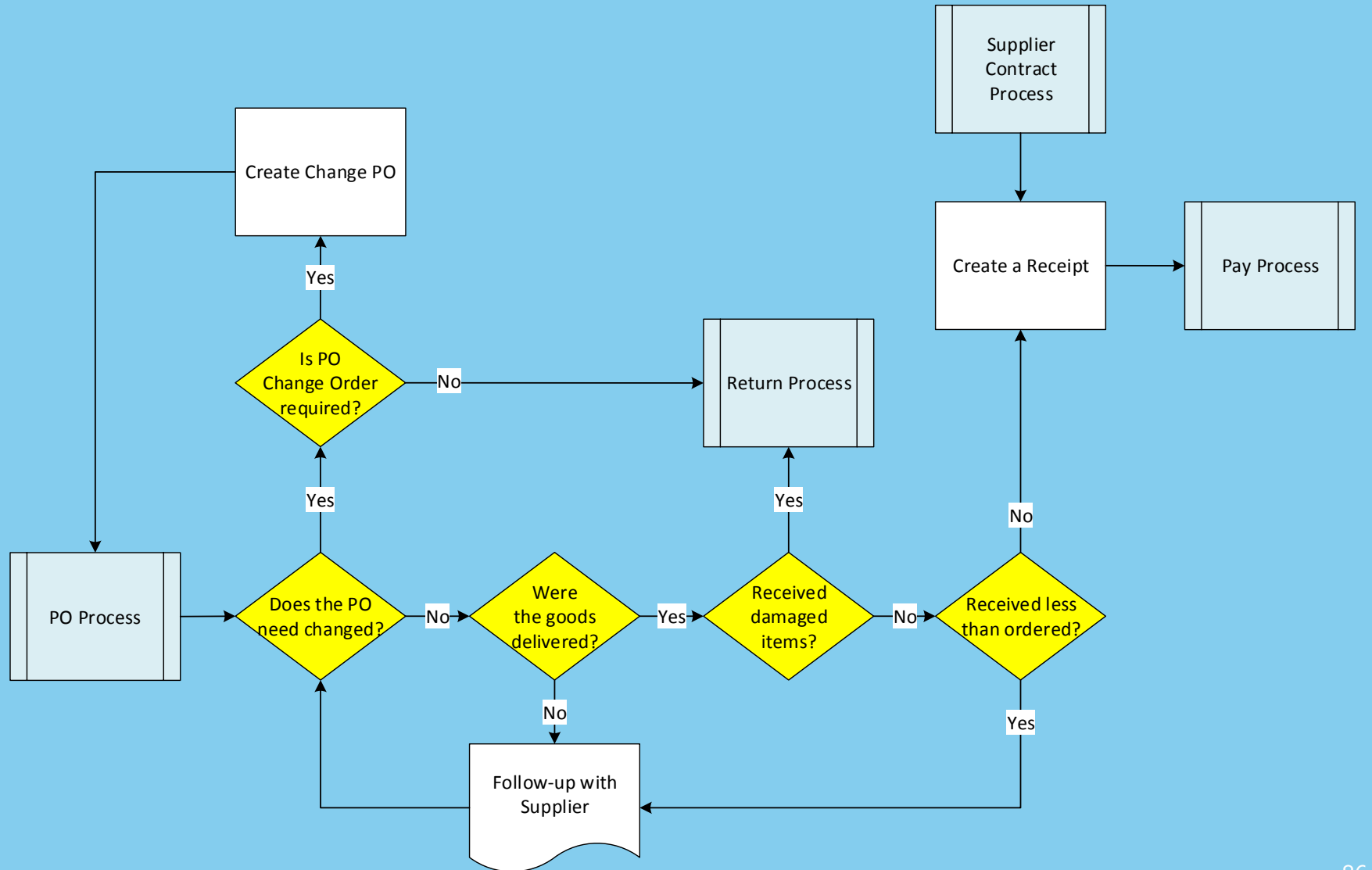

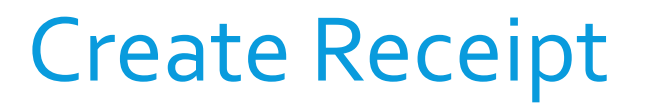

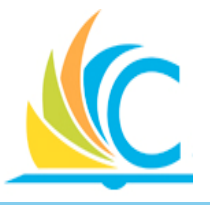

- When receiving a Supplier's delivery or service, it is necessary to create a Receipt in Workday to confirm what was in the shipment or the services provided
- At times, the Supplier may send partial or multiple shipments to fill an order, create a new Receipt for each delivery received

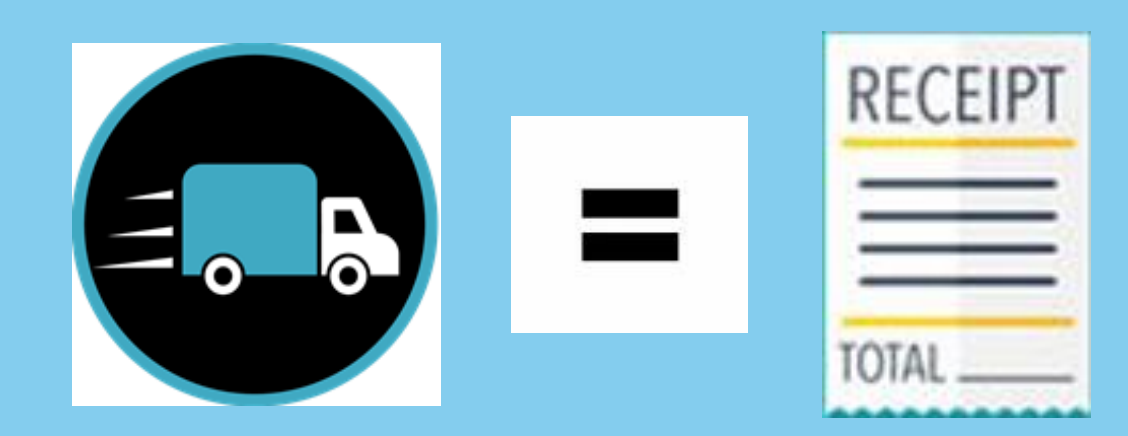

### Create Receipt (cont.)

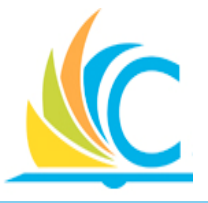

- Creating a Receipt for a Purchase Order or a Supplier Contract is basically the same process, with the following exceptions:
  - Reference a PO number or a Supplier Contract number when creating the receipt
  - Supplier Contracts for services do not have a Ship-To Address to review
  - POs receive by quantities
  - Supplier Contracts you receive by dollar amounts (Amount of service provided)

### Access the Create Receipt Task

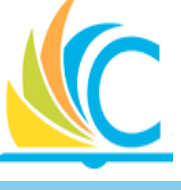

#### ← My Recent Purchase Orders

| PO Number          | Supplier                        |    | Status                           | Amount                         | Currency             |               |                |
|--------------------|---------------------------------|----|----------------------------------|--------------------------------|----------------------|---------------|----------------|
| PO-1000330         | Dunder Mifflin                  |    | Draft                            | 500.00                         | USD                  |               |                |
| PO-1000329         | Dunder Mifflin                  |    | In<br>Progress                   | 5,000.00                       | USD                  |               |                |
| PO-1000328         | Actions                         |    | Purchase Order <b>PO-1000328</b> |                                |                      |               |                |
| PO-1000327         | Purchase Order<br>Accounting    | >  | Status                           | Issu                           | Jed                  | Purchase Orde | er Line        |
| PO-1000326         | Budget Date<br>Business Process | >  | Company                          | Clev<br>Met                    | veland<br>tropolitan | Line          |                |
| •                  | Favorite                        | >  |                                  | Sch<br>Dist                    | ool<br>trict         |               |                |
|                    | Integration IDs                 | 20 | Country of t                     | Date 05/                       | 01/2017              | 1             | Wilso<br>Post, |
|                    | Repending                       |    | Support                          | Offi                           | ce Depot -           | 4             |                |
|                    | Roles                           | >  |                                  | Acc<br>107                     | :t.<br>'98088        |               |                |
|                    | Supplier Invoice                | >  | Buyer                            | Tricia<br>Mckenney<br>(497279) |                      |               |                |
| System Status: You |                                 |    | Payment T                        | erms Net                       | 30                   |               |                |
| Implementation 1   |                                 |    | Currency                         | USE                            |                      |               |                |
|                    |                                 |    |                                  |                                |                      |               |                |

### Create Receipt (Partial or Full)

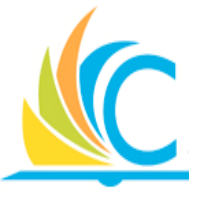

- All Receipts reference the PO or Supplier Contract numbers
- If receiving the entire order be sure to select the Fully Received checkbox

| Create Receipt                    |                                   |  |
|-----------------------------------|-----------------------------------|--|
| Create a receipt to confirm g     | oods/services have been delivered |  |
| Purchase Order  Supplier Contract | PO-1000328                        |  |
| Fully Receive                     |                                   |  |
| OK Cancel                         |                                   |  |

### **Receiving Issues**

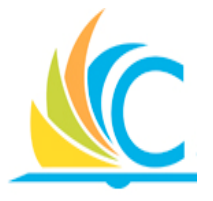

- Supplier sent more than what was ordered?
  - If keeping all items, then create a Change Purchase Order to increase the ordered quantity to what was received.
  - If sending the overage back to the supplier, contact the supplier to send the items back.
- Did not receive the correct items?
  - Do not receive the items into Workday, and contact the supplier to send the items back.

### Receiving Issues (cont.)

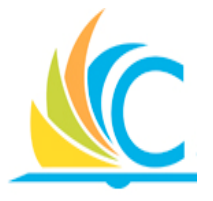

- Supplier sent less than what was ordered?
  - Create the Receipt for what was delivered, and contact the supplier to see if additional deliveries will be sent.
    - If additional deliveries will be sent, when they arrive, create a new Receipt.
    - If no additional deliveries will be sent, then create a Return Order to reduce the ordered quantity and release the balance of encumbered funds.

### **Accounts Payable**

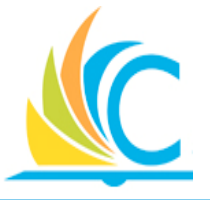

- Paying suppliers require a 3-way match between the Purchase Order/Supplier Contract, Invoice, and Receipt
  - Purchase Order Quantity must match all 3 documents
  - Supplier Contract Dollar Amount must match all 3 documents
- When the following types of Match Exception occurs...
  - Receipt Errors, the buyer will receive a Task in their Workday Inbox to Create a Receipt, to correct the issue
  - Quantity & Invoice Errors, the AP team will reach out to the required people to help resolve the issue

### Lesson Summary

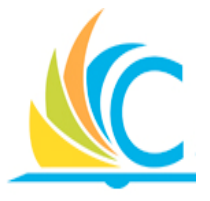

- Create a new Receipt for each delivery received
- Receive Quantities for Purchase Orders
- Receive Dollar Amounts for Service Contracts
- Work with your suppliers to resolve delivery issues
- Keep an eye on your Workday Inbox to know when to correct Receipt errors due to Match Exceptions
- Supplier Accounts/Accounts Payable department will be in contact, when they need your help to resolve issues

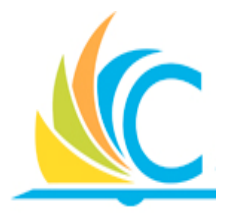

# Lesson 7: Procurement Summary

### **Questions Answered in Class**

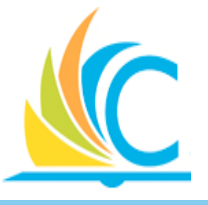

- What are Requisitions, and when are they required?
- What happens when the Budget Check fails?
- How do I move money from one budget to another?
- How do I create Purchase Orders (POs)?
- How long does it take to get a PO approved?
- What is the difference between editing a PO and creating a Change PO?
- When is it necessary to create a Supplier Contracts?
- Why would I create a partial receipt vs a full receipt?

### **Course Objectives Summary**

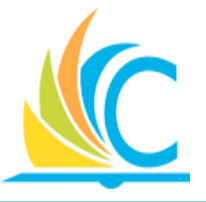

Now that you have completed this course, you are able to:

- Describe at a high level the Procurement process
- Identify which Workday procurement tasks are completed by buyers or approvers
- Purchase goods or services through Workday

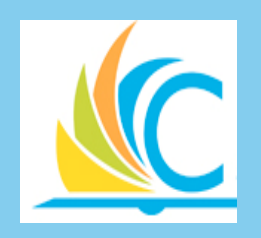

## Verify Procurement Card Transactions

**CMSD** Workday Finance and Procurement

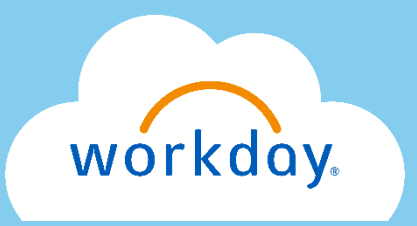

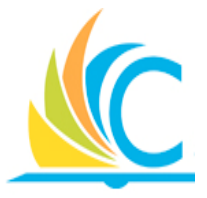

The job aid is posted in the Spend Authorization section online, which takes you through the process of clearing charges made to your CMSD P-Card

- After 2 days of "no action" on open transactions, you will receive a notification to process the transaction
- After 10 days of "no action" on open transactions, your
  P-Card will be deactivated
- What you will need to process open transactions:
  - You must know the Spend Category for the purchase
  - You must have the receipt of the purchase
- This is <u>not</u> a task that you can delegate

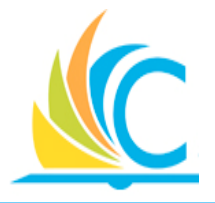

At this time, please take your hands off of your keyboard, and watch the facilitator complete the following task:

• 10\_Verify Procurement Card Transactions

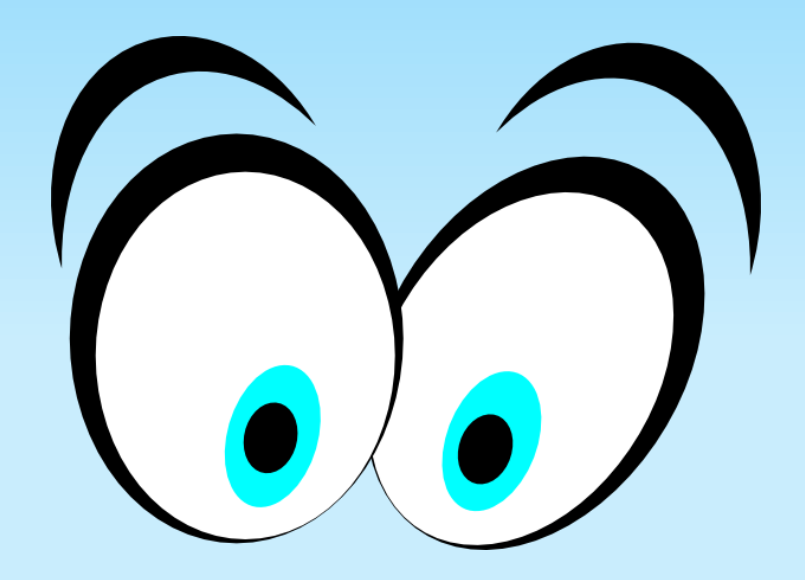

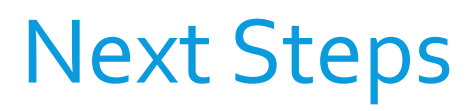

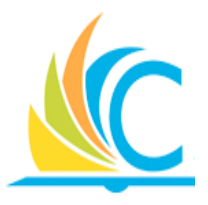

- Complete the Course Assessment
- How to get Help:
  - Access job aids when you need help completing tasks in Workday
  - Call the Helpdesk: (216) 838-0440 and Press Option 2 for Workday support

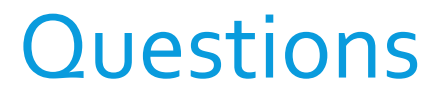

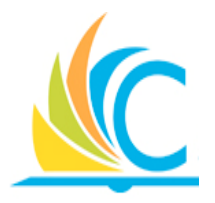

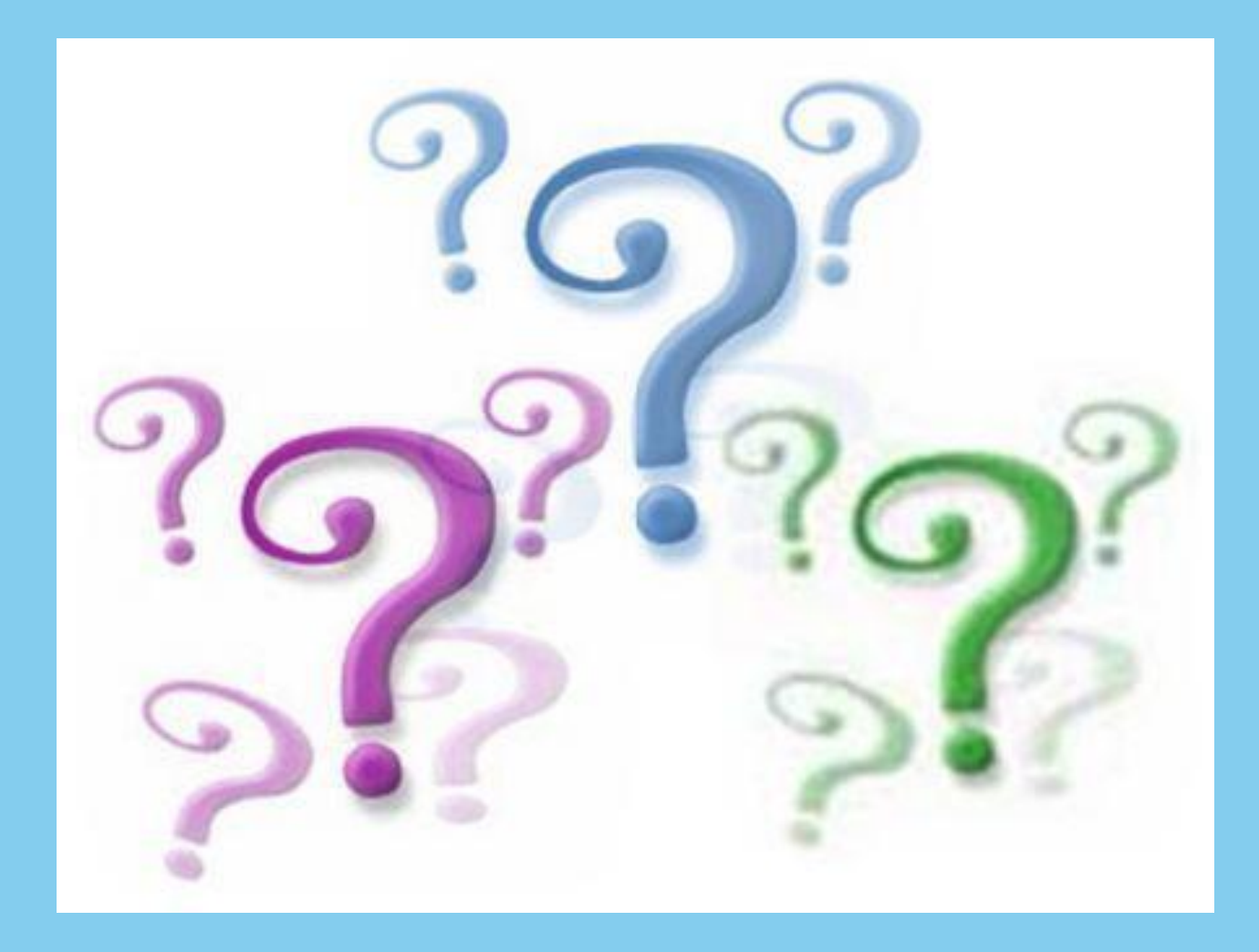